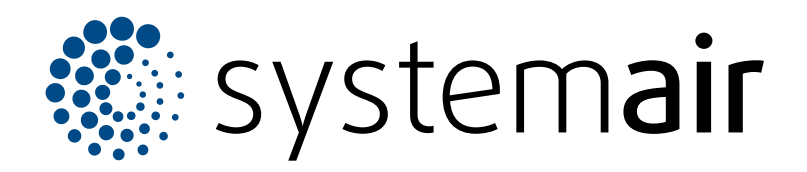

Serviceanleitung

## SAVE VSR 700

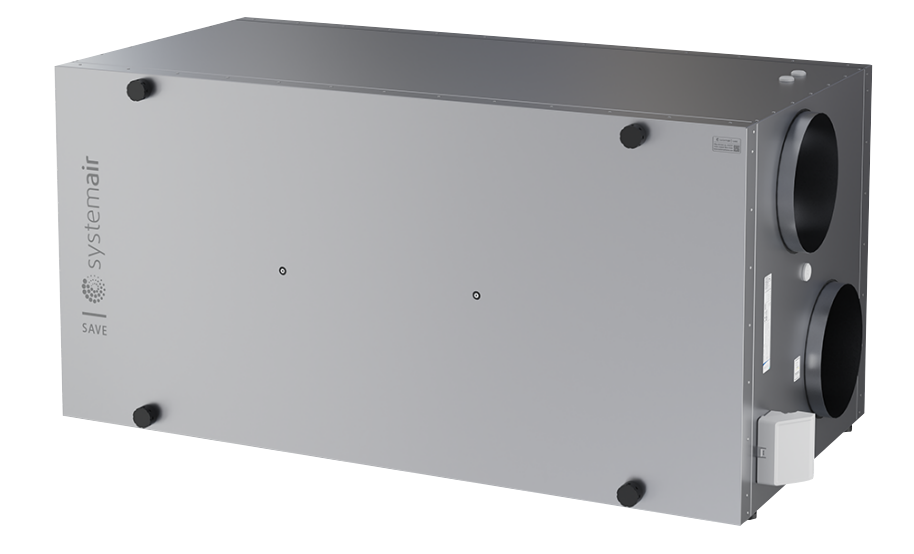

# C € ĽK ⊕ EÆ

DE

## Inhaltsverzeichnis

| 1 | Einleitu   | ıng1                                       |
|---|------------|--------------------------------------------|
|   | 1.1        | Dokumentbeschreibung1                      |
|   | 1.2        | Produktübersicht1                          |
|   | 13         | Typenschild 1                              |
|   | 1.0        | Produkthaftung 2                           |
| ~ | 0. T       | 'i                                         |
| 2 | Sicherr    | neit2                                      |
|   | 2.1        | Sicherheitsdefinitionen2                   |
|   | 2.2        | Sicherheitsvorschriften2                   |
|   | 2.3        | Persönliche Schutzausrüstung2              |
| 3 | Wartun     | a 3                                        |
| Ũ | 2 1        | Domontioron Sig dia Tür                    |
|   | 3.1<br>2.2 | Se teuseben Sie den Temperaturgenger       |
|   | 3.2        |                                            |
|   | 2.2        | aus                                        |
|   | 3.3        | So reparieren den Rotorriemen              |
|   | 3.4        | So tauschen Sie den Rotorriemen aus        |
|   | 3.5        | So setzen Sie den manuellen                |
|   |            | Sicherheitstemperaturbegrenzer STB         |
|   |            | zurück6                                    |
| 4 | Betrieb    |                                            |
|   | 41         | Überblick über die Eunktionen 6            |
|   | 4.1<br>12  | Funktionen der digitalen Signale           |
|   | 13         | Priorität der Eunktionen und Modi 7        |
|   | <br>//     | FCO Modus 7                                |
|   | 4.4        | Poumluftqualität                           |
|   | 4.5        | Libereicht über des Informationen zum      |
|   | 4.0        |                                            |
|   | 47         | Luitungsgerat Menu                         |
|   | 4.7        | 4.7.4 – Überblick über die Alerree         |
|   | 4.0        | 4.7.1 Uberblick über die Alarme            |
|   | 4.8        | Manii                                      |
|   | 4.0        | Menu                                       |
|   | 4.9        | Upersignt uper das Service / Konfiguration |
|   |            | 12 10 1 Ein all and 12                     |
|   |            | 4.9.1 Eingange                             |
|   |            | 4.9.2 Ausgange                             |
|   |            | 4.9.3 Komponenten                          |
|   |            | 4.9.4 Regelungsfunktionen                  |
|   |            | 4.9.5 Anwenderfunktionen                   |
|   |            | 4.9.6 Kommunikation                        |
|   |            | 4.9.7 Protokoll                            |
|   |            | 4.9.8 Softwaresicherung17                  |
|   |            | 4.9.9 Passworteinstellungen                |
|   | 4.10       | Ubersicht über das Hilfe Menü 17           |
| 5 | Übersio    | cht über das Zubehör 18                    |
|   | 51         | Schematische Darstellung des verfügharen   |
|   | 5.1        |                                            |
|   | 52         | So installioron Sio dia Sansaran für dia   |
|   | J.Z        | Poumluffquolităt                           |
|   | 53         | So installioron Sio das oloktrischo        |
|   | 5.5        | Noobhoizrogistor im Außenluftkand          |
|   | E 4        | Nachneizregister im Autsenlutikanal        |
|   | 5.4        | So installieren Sie das elektrische        |
|   |            | ivachneizregister im Zuluttkanal           |

| 5.5         | So installieren Sie das elektrische           |            |
|-------------|-----------------------------------------------|------------|
|             | Nachheizregister im Zuluftkanal (zusätzlicher |            |
|             | Bereich)                                      | . 21       |
| 5.6         | So installieren Sie das interne               | ~ 4        |
|             | Wasserheizregister                            | . 21       |
| 5.7         | So installieren Sie das Wasserheizregister    | 20         |
| E 0         | IM Zululikanal                                | . 22       |
| 0.0         |                                               | 22         |
| 59          | So installieren Sie den                       | . 23       |
| 0.0         | Erdwärmetauscher                              | 24         |
| 5 10        | So installieren Sie die Wärmenumpe mit        |            |
| 0.10        | Umschaltventil                                | . 25       |
| 5.11        | So installieren Sie die Luftklappen           | . 26       |
| 5.12        | So installieren Sie den                       |            |
|             | Differenzdruckschalter                        | . 27       |
| 5.13        | So schließen Sie mehrere Bedienfelder         |            |
|             | an                                            | . 27       |
| 5.14        | So installieren Sie das VAV/CAV-              | ~ ~        |
|             | Umstellungsset                                | . 28       |
| 5.15        | So installieren Sie das interne CAV-Kit       | . 29       |
| 5.16        | So schlielsen Sie den Prasenzmeider           | 20         |
| <b>5 17</b> | dll<br>Se aphlicítan Sie dan Teatar an        | . 3U<br>20 |
| J. 17       |                                               | . 30       |

## 1 Einleitung

## 1.1 Dokumentbeschreibung

Dieses Dokument enthält Anweisungen zur Wartung und Konfiguration des Produkts sowie zur Installation von

Zubehör. Diese Arbeiten dürfen nur von zugelassenen Fachkräften ausgeführt werden.

Wenden Sie sich an technischen Support von Systemair, um weitere Informationen darüber zu erhalten wie Sie Zubehör installieren, das nicht in diesem Dokument aufgeführt ist.

## 1.2 Produktübersicht

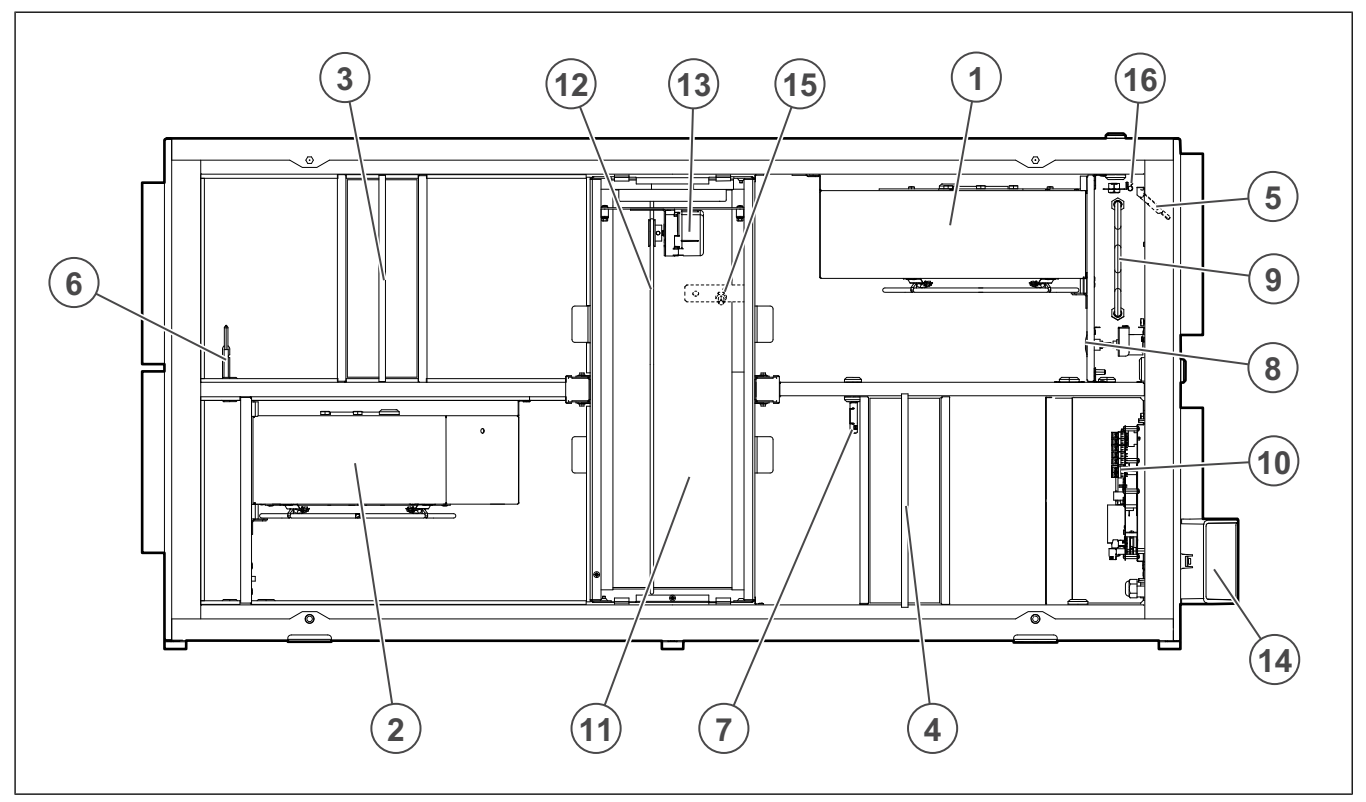

- 1. Zuluftventilator
- 2. Abluftventilator
- 3. Zuluftfilter
- 4. Abluftfilter
- 5. Zuluftsensor
- 6. Außenluftsensor
- 7. Abluftsensor für Luftfeuchtigkeit und Temperatur
- 8. Rückstelltaste für manuelles Zurücksetzen des Überhitzungsschutzes

- 9. Elektrisches Nachheizregister
- 10. Elektrische Anschlüsse
- 11. Rotationswärmeübertrager
- 12. Antriebsriemen für Rotationswärmetauscher
- 13. Rotormotor
- 14. Externe Anschlüsse für Zubehör
- 15. Sensor der Rotorüberwachung
- 16. Sicherheitstemperaturbegrenzer STB

## 1.3 Typenschild

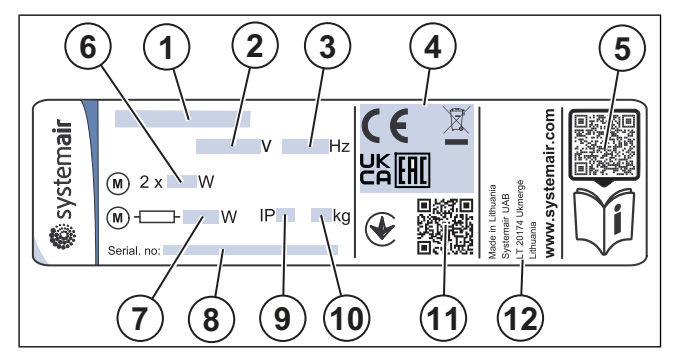

- 1. Produktname
- 2. Spannung, V
- 3. Frequenz, Hz
- 4. Zertifizierungen
- 5. Scanbarer Code für Ersatzteillisten und Dokumentationen <sup>1</sup>
- 6. Eingangsleistung des Ventilators, W
- 7. Eingangsleistung gesamt, W
- 8. Seriennummer: Artikelnummer/Produktionsauftragsnummer/Herstellungsdatum
- 9. IP-Schutzklasse
- 10. Gewicht, kg
- 11. Scannbarer Code für Bestellnummer und Softwareversion des Herstellers
- 12. Herstellerland

## 1.4 Produkthaftung

Systemair haftet nicht für Schäden, die durch das Produkt unter den folgenden Bedingungen verursacht werden:

- Das Produkt wurde fehlerhaft montiert, betrieben oder gewartet.
- Das Produkt wird mit Ersatzteilen repariert, die keine Originalteile von Systemair sind.
- Das Produkt wird mit Zubehör betrieben, dass kein Originalzubehör von Systemair ist.

## 2 Sicherheit

## 2.1 Sicherheitsdefinitionen

Warnungen und Hinweise werden verwendet, um auf besonders wichtige Teile der Anleitung aufmerksam zu machen.

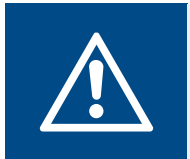

Warnung

Falls Sie diese Anweisungen nicht befolgen, besteht Todes- oder Verletzungsgefahr.

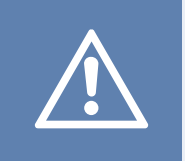

## Vorsicht

Falls Sie diese Anweisung nicht befolgen, besteht das Risiko von Schäden am Produkt, sonstigem Material oder im umliegenden Bereich.

## Hinweis!

Informationen, die in einer bestimmten Situation notwendig sind.

## 2.2 Sicherheitsvorschriften

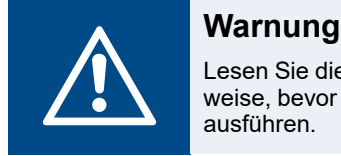

Lesen Sie die nachfolgenden Warnhinweise, bevor Sie Arbeiten am Produkt ausführen.

- Lesen Sie dieses Handbuch und stellen Sie sicher, dass Sie sich mit den Anweisungen vertraut gemacht haben, bevor Sie Arbeiten am Produkt ausführen.
- · Befolgen Sie die lokalen Richtlinien und Gesetze.
- Die Installationsfirma und der Betreiber sind für die korrekte Montage und bestimmungsgemäße Verwendung verantwortlich.
- Demontieren oder entfernen Sie keine Sicherheitsvorrichtungen.
- Nur autorisiertes Personal darf am Produkt arbeiten und sich in der Nähe aufhalten, während die Arbeiten ausgeführt werden.
- Verwenden Sie bei allen Arbeiten am Produkt entsprechende Sicherheitsvorrichtungen und persönliche Schutzausrüstung.
- Bevor Sie Arbeiten am Produkt ausführen, stoppen Sie dieses und warten Sie, bis das Ventilatorlaufrad zum Stillstand gekommen ist.
- Verwenden Sie stets Ersatzteile von Systemair.

## 2.3 Persönliche Schutzausrüstung

Verwenden Sie bei allen Arbeiten am Produkt die persönliche Schutzausrüstung.

- Zugelassener Augenschutz
- Zugelassener Schutzhelm
- Zugelassener Gehörschutz

<sup>1.</sup> Verwenden Sie ein mobiles Gerät (Smartphone), um den Code zu scannen und rufen Sie dann das Systemair Dokumentenportal auf, um weitere Dokumente und entsprechende Übersetzungen zu finden.

- Zugelassene Schutzhandschuhe
- Zugelassene Sicherheitsschuhe
- Zugelassene Arbeitskleidung

## Wartung

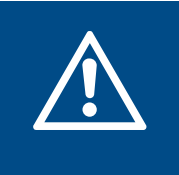

3

Stellen Sie sicher, dass die Stromversorgung zum Produkt getrennt wird, bevor Sie Wartungs- oder Elektroarbeiten ausführen!

- Geben Sie bei einer Ersatzteilbestellung bitte auch die Seriennummer des Produkts an. Die Seriennummer ist auf dem Typenschild zu finden.
- Wenn Sie weitere Informationen über Ersatzteile benötigen, wenden Sie sich an den Technischer Support.
- Verwenden Sie stets Ersatzteile von Systemair.

Warnung

• Um Ersatzteile zu finden, verwenden Sie den scannbarer Code auf dem Typenschild.

## 3.1 Demontieren Sie die Tür.

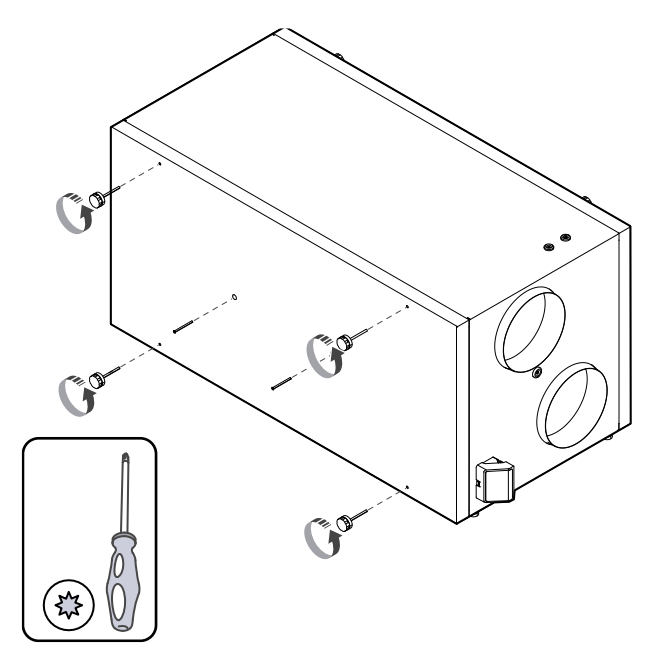

3.2 So tauschen Sie den Temperatursensor aus

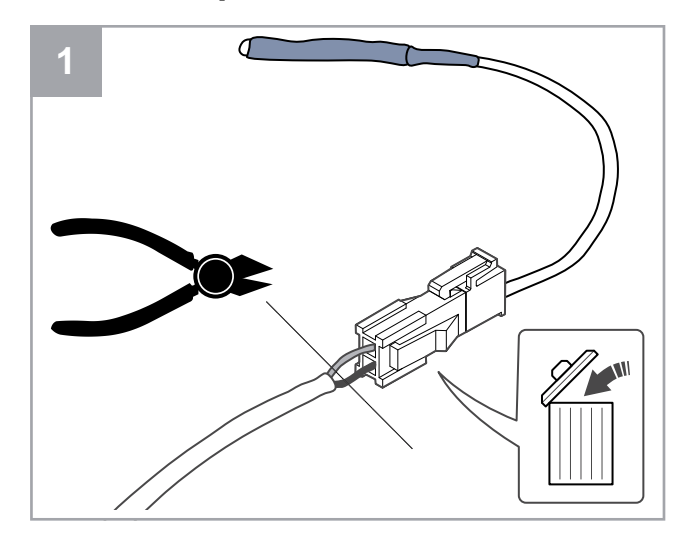

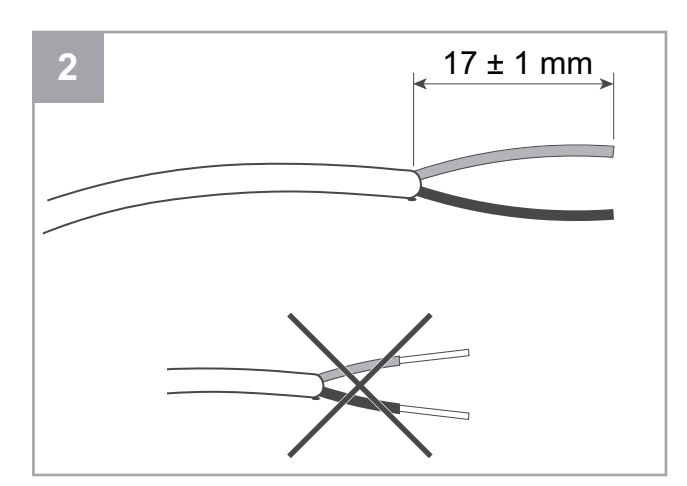

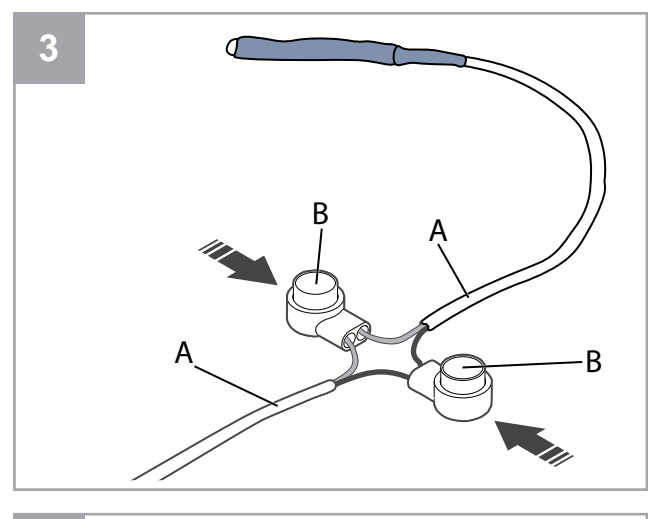

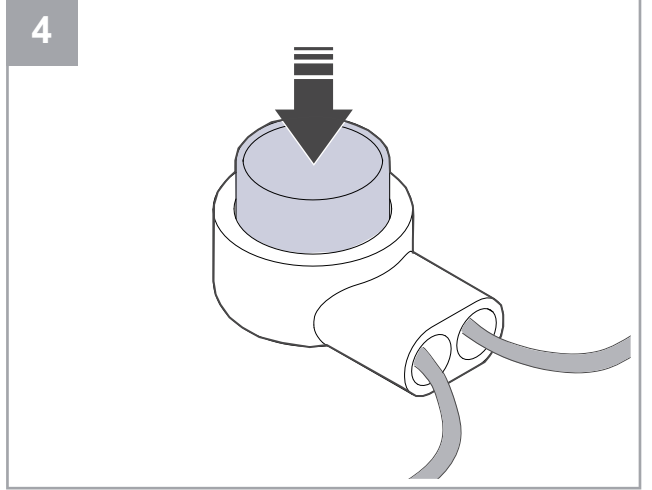

- 1. Demontieren Sie den defekten Sensor.
  - Entfernen Sie den Steckverbinder zusammen mit dem defekten Sensor.
  - Wenn das Kabel keinen Steckverbinder aufweist, schneiden Sie das Kabel nahe am defekten Sensor ab (maximal 100 mm).
- 2. Entfernen Sie 17 mm des äußeren Kabelmantels. Beschädigen Sie nicht die innere Leitungsisolierung
- 3. Schließen Sie Leitungen mit derselben Farbe an.

Setzen Sie die Leitungen (A) in die Steckverbinder (B) ein. Stellen Sie dabei sicher, dass die Leitungen vollständig in diese Steckverbinder eingesteckt werden.

 Verwenden Sie eine Zange, um die Drucktaste herunterzudrücken, bis keine Lücken mehr vorhanden sind. Stellen Sie sicher, dass die Leitungen fest sitzen.

## 3.3 So reparieren den Rotorriemen

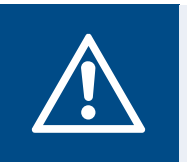

## Warnung

Tragen Sie bei der Installation und Wartung Schutzhandschuhe. Scharfe Kanten können zu Verletzungen führen.

## **Hinweis!**

Entfernen Sie den Wärmetauscher, wenn sich die Riemenscheibe auf der Rückseite befindet.

Der Alarm **Rotorüberwachung** wird angezeigt, wenn der Rotorriemen beschädigt ist.

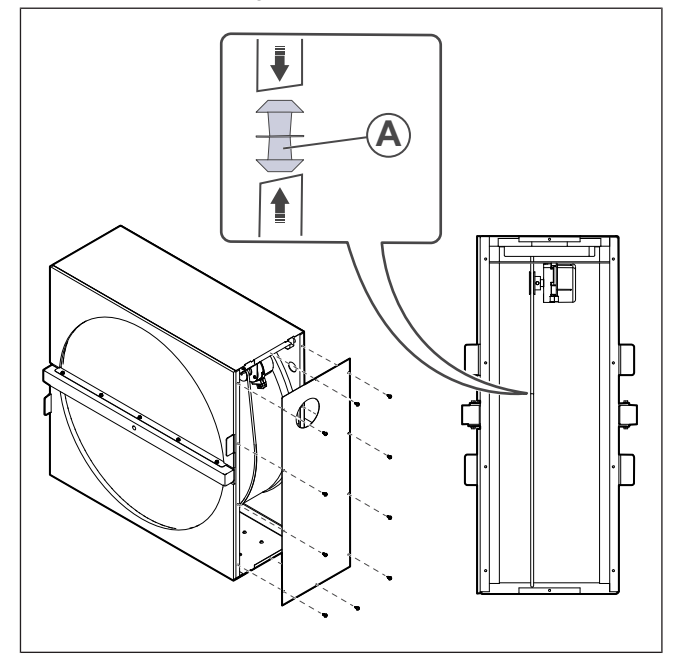

- 1. Trennen Sie das Produkt von der Stromversorgung.
- Demontieren Sie die T
  ür (siehe 3.1 Demontieren Sie die T
  ür.).
- 3. Entfernen Sie die Abdeckung des Wärmetauschers.
- 4. Verwenden Sie einen Klebebandstreifen, um ein Ende des beschädigten Riemens am Rotor zu befestigen.
- 5. Drehen Sie den Rotor von Hand, um Zugriff auf das andere Ende des Riemens zu erhalten.
- Verwenden Sie den beiliegenden Verbindungsnippel (A), um beide Enden des beschädigten Riemens miteinander zu verbinden.
- 7. Ziehen Sie den reparierten Riemen auf der Motorriemenscheibe (B) nach unten.
- Drehen Sie den Rotor von Hand, um zu pr
  üfen, ob der Riemen korrekt installiert ist und ob sich die Motorriemenscheibe dreht.

## **Hinweis!**

Wenn sich die Motorriemenscheibe nicht dreht, ist der Riemen möglicherweise zu lang. Kürzen Sie den Riemen um 5 mm und versuchen Sie es erneut.

9. Bringen Sie die Tür am Produkt an und schließen Sie das Produkt an die Stromversorgung an.

## 3.4 So tauschen Sie den Rotorriemen aus

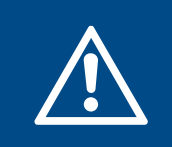

## Warnung

Tragen Sie bei der Installation und Wartung Schutzhandschuhe. Scharfe Kanten können zu Verletzungen führen.

Der Alarm **Rotorüberwachung** wird angezeigt, wenn der Rotorriemen beschädigt ist.

- 1. Trennen Sie das Produkt von der Stromversorgung.
- Demontieren Sie die T
  ür (siehe 3.1 Demontieren Sie die T
  ür.).
- 3. Ziehen Sie das Kabel des Wärmetauschers und der Rotorüberwachung ab.

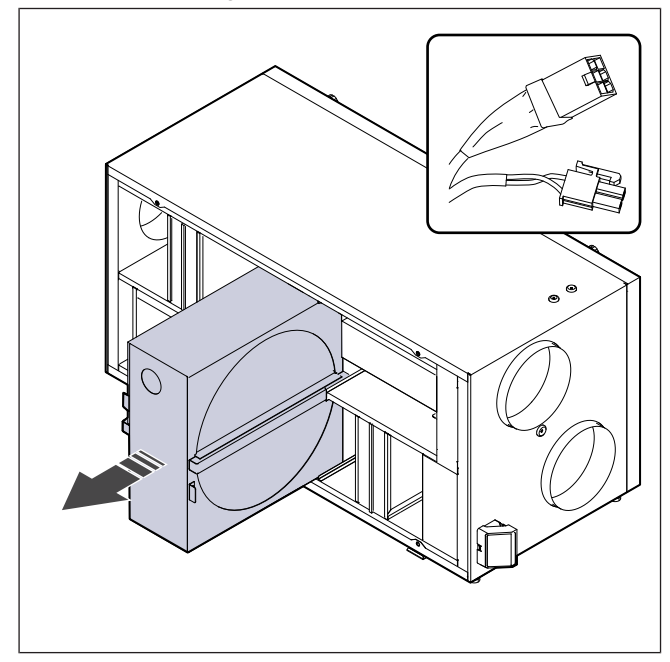

- 4. Ziehen Sie den Wärmetauscher zum Körper hin heraus. Hierzu kann ein gewisser Kraftaufwand erforderlich sein.
- 5. Lösen Sie die Schrauben des Wärmetauschergehäuses, um den Zugang zur Riemenscheibe zu ermöglichen.

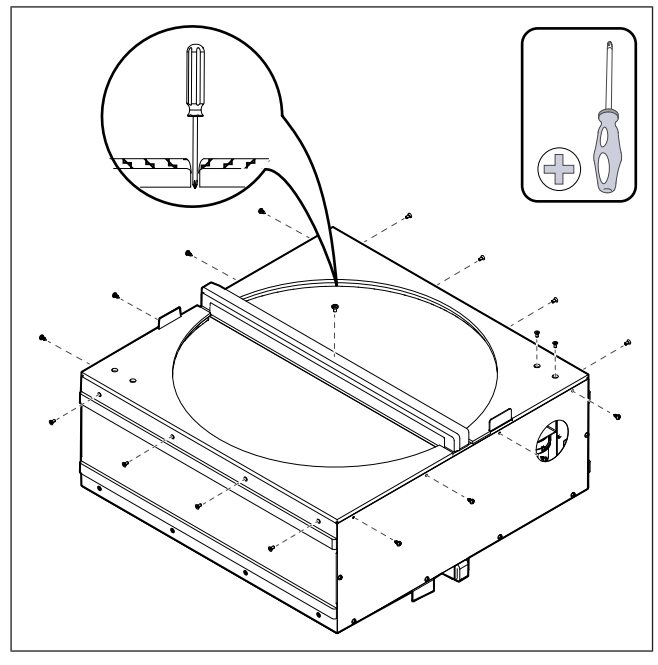

6. Entfernen Sie die Seite des Wärmetauschers. Befestigen Sie den neuen Riemen am Rotor.

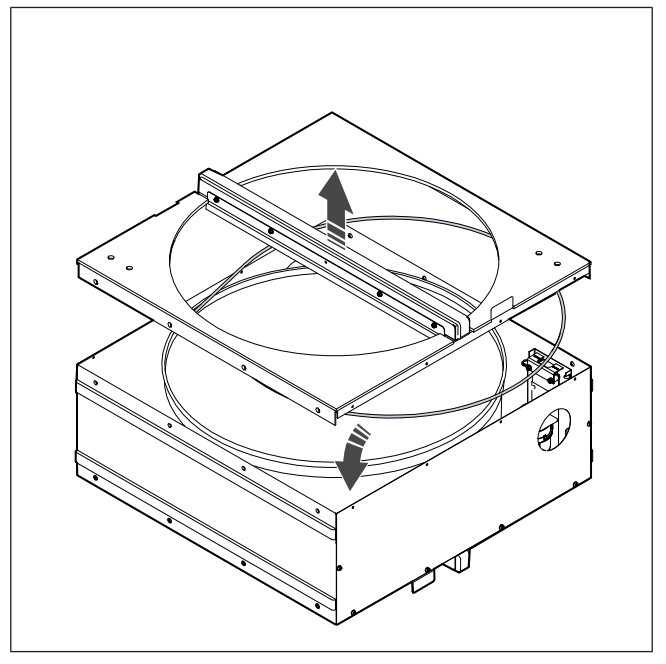

- 7. Montieren Sie den Wärmetauscher.
- 8. Ziehen Sie den Riemen auf die Riemenscheibe.

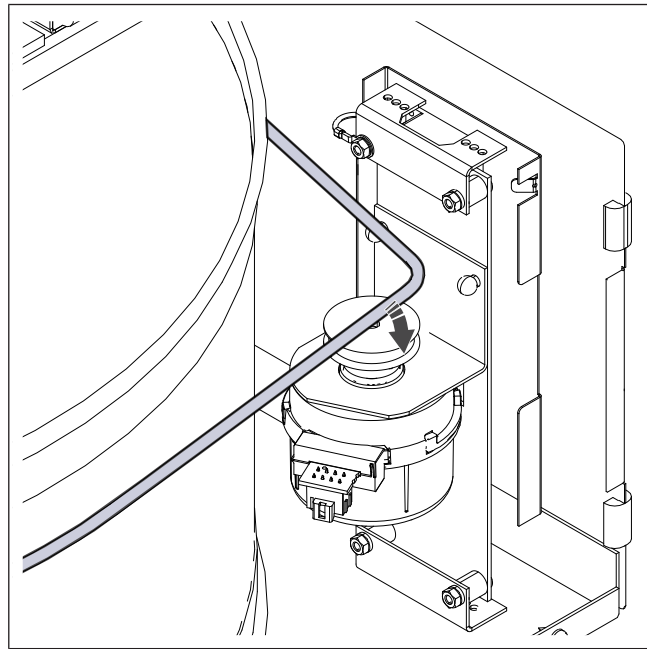

- 9. Installieren Sie den Wärmetauscher.
- 10. Schließen Sie das Kabel des Wärmetauschers und der Rotorüberwachung an.
- 11. Bringen Sie die Tür am Produkt an und schließen Sie das Produkt an die Stromversorgung an.

## 3.5 So setzen Sie den manuellen Sicherheitstemperaturbegrenzer STB zurück

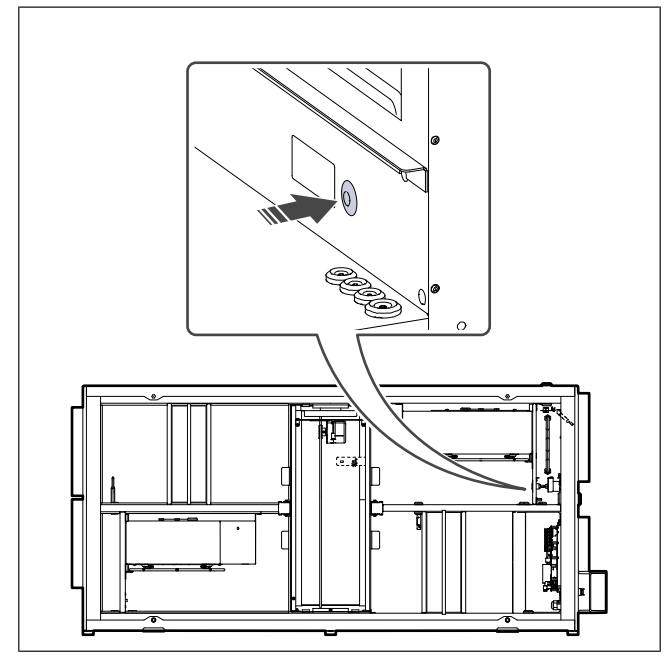

Drücken Sie die rote Taste am elektrischen Nachheizregister.

## 4 Betrieb

Das Produkt kann auf unterschiedliche Weise gesteuert werden:

- SAVE CONNECT drahtlose Steuerung mit einer mobilen Anwendung.
- SAVE LIGHT Bedieneinheit mit Grundfunktionen.
- SAVE TOUCH Bedieneinheit mit erweiterten Funktionen.

## 4.1 Überblick über die Funktionen

| Sym-<br>bol | Funktion                     | Beschreibung                                                                                                    |
|-------------|------------------------------|----------------------------------------------------------------------------------------------------|
| <b>}</b> }  | Erhitzer                     | Das elektrische Nachheizregister<br>oder das Vorheizregister sind<br>eingeschaltet.                                                                                                    |
|             | Wärmerüc-<br>kgewin-<br>nung | Die Wärmerückgewinnung aus<br>der Wohnung ist aktiviert.                                                                                                    |
| *           | Kühlung                      | Der Kühler ist eingeschaltet.                                                                                                    |
| *           | Kälterück-<br>gewinnung      | Die automatische Kälterückgewin-<br>nung ist aktiviert.<br>Die Ablufttemperatur der Woh-<br>nung ist niedriger als die Außen-<br>lufttemperatur und es liegt ein<br>Kühlbedarf vor (der Temperatur-<br>sollwert ist niedriger als die<br>Außenlufttemperatur).                                     |
| ₹¥.         | Freie<br>Kühlung             | Kühle Außen- luft wird verwendet,<br>um die Temperatur der Raumluft<br>zu senken und so Energie zu<br>sparen.                                                                                                    |
| ٢           | Feuchteü-<br>bertragung      | Drehzahl des Wärmetauschers<br>wird geregelt, um Feuchtigkeits-<br>übertragung in die Zuluft aufgrund<br>hoher relativer Feuchtigkeit der<br>Abluft zu verhindern.<br>Diese Funktion ist nur für Pro-<br>dukte mit Rotationswärmetau-<br>scher verfügbar.                                          |
| **          | Abtauung                     | Diese Funktion verhindert die Bil-<br>dung von Eis auf dem Wärmetau-<br>scher bei kalten<br>Außentemperaturen.                                                                                                    |
| গি          | Sekundär-<br>luft            | Der Bypass im Außenluftkanal<br>wird verwendet, um den Wärme-<br>tauscher mit warmer Luft aus der<br>Wohnung zu enteisen.<br>Das Produkt schaltet von Außen-<br>luft auf Sekundärluft, während der<br>Abluftventilator stoppt und warme<br>Sekundärluft die Temperatur im<br>Wärmetauscher erhöht. |

| গ        | Zentral-<br>staubsau-<br>ger  | Der Zuluftventilator wird auf die<br>Stufe <b>Hoch</b> eingestellt und der<br>Abluftventilator wird auf die Stufe<br><b>Niedrig</b> eingestellt, um einen<br>Überdruck in der Wohnung herzu-<br>stellen zur Verbesserung der<br>Saugleistung des zentralen<br>Staubsaugersystems.<br>Die Funktion kann über den Digi-<br>taleingang aktiviert werden – <b>Zen-</b><br><b>tralstaubsauger aktiv</b> .<br>Immer aktiv, wenn der Digitalein-<br>gang aktiviert ist. |
|----------|-------------------------------|----------------------------------------------------------------------------------------------------|
| 222      | Dunstab-<br>zugshaube         | Die Geschwindigkeit der Zu- und<br>Abluftventilatoren wird auf die Stu-<br>fe <b>Maximum</b> eingestellt, um den<br>Volumenstrom in der Dunstab-<br>zugshaube zu erhöhen.<br>Die Funktion kann über den Digi-<br>taleingang aktiviert werden – <b>Dun-</b><br>stabzugshaube aktiv                                                                                                    |
|          | Benutzer-<br>sperre           | Die Anlage ist mit einem Passwort<br>gesperrt. Melden Sie sich mit ei-<br>nem Passwort an, um die Einstel-<br>lungen zu ändern.                                                                                                    |
|          | Konfigu-<br>rierbarer DI<br>1 | Konfigurierbarer Digitaleingang für<br>eine benutzerdefinierte<br>Ventilatorstufe<br>Funktion hoher Priorität.                                                                                                    |
| -2       | Konfigu-<br>rierbarer DI<br>2 | Konfigurierbarer Digitaleingang für<br>eine benutzerdefinierte<br>Ventilatorstufe<br>Funktion mittlerer Priorität.                                                                                                    |
| -3       | Konfigu-<br>rierbarer DI<br>3 | Konfigurierbarer Digitaleingang für<br>eine benutzerdefinierte<br>Ventilatorstufe<br>Funktion niedrigerer Priorität.                                                                                                    |
| Гл<br>Ра | Druckwäc-<br>hter             | Konfigurierbarer Digitaleingang für<br>einen Druck- wächter. Die Stufen<br>des Volumenstroms beider Venti-<br>latoren sind frei konfigurierbar.                                                                                                    |

## 4.2 Funktionen der digitalen Signale

Zur Aktivierung von Funktionen (wenn diese konfiguriert wurden) kann ein digitales Signal verwendet werden, das über eine Taste, einen Präsenzmelder, die Gebäudesystemtechnik (BMS) und über ein beliebiges externes Gerät mit Digitalausgang ausgegeben wird:

- Zentralstaubsauger
- Dunstabzugshaube
- Druckwächter
- Konfigurierbarer DI 1
- Konfigurierbarer DI 2
- Konfigurierbarer DI 1
- Feueralarm
- alle temporärer Benutzermodi

Konfigurierbare Digitaleingänge werden anhand von Prioritätsstufen gruppiert. Konfigurierbarer DI 1 hat die höchste Priorität und kann nicht durch andere Benutzerfunktionen überschrieben werden.

## 4.3 Priorität der Funktionen und Modi

Betriebsmodi und -funktionen, wie z. B. **Abwesend**, **Party**, **Kaminofen**, **Urlaub**, **Stoßlüftung** werden stets durch die manuelle Auswahl der Modi **Auto** und **Manuell** unterbrochen.

**Kaminofen** Funktion hat die höchste Priorität unter den Benutzerfunktionen. Andere Funktionen können sich gegenseitig unterbrechen.

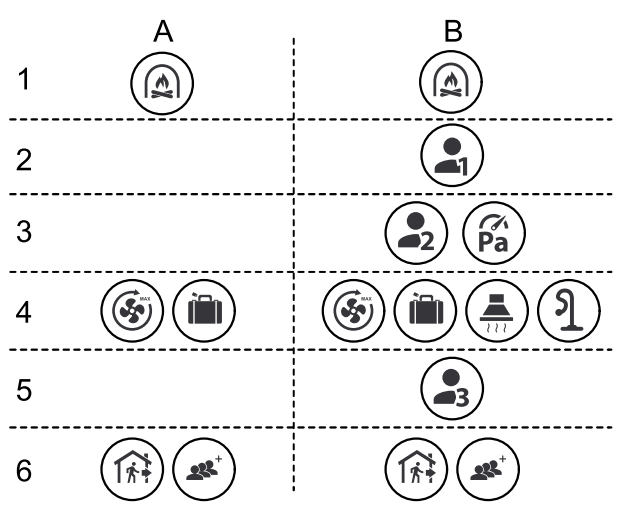

Die Modi werden von der höchsten Priorität zur niedrigsten aufgeführt:

- A Betriebsmodi, die über das Bedienfeld aktiviert werden können.
- B Betriebsmodi und Funktionen, die über den Digitaleingang aktiviert werden.

## 4.4 ECO-Modus

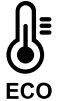

**ECO-Modus** ist eine Energiesparfunktion, die im Menü **Temperatur einstellen** aktiviert wird.

Die **ECO-Modus** Funktion ist nur verfügbar, wenn das interne Nachheizregister installiert und konfiguriert wird.

Die **ECO-Modus** Funktion verringert den Wert der Zulufttemperatur, bei der das Nachheizregister in einer kalten Nacht aktiviert wird.

Wenn die Außentemperatur sehr niedrig und das Nachheizregister nachts noch aktiviert ist, wird während der anstehenden Tageszeit die Innentemperatur mit dem Wärmetauscher erhöht, sodass die akkumulierte Wärme während der nächsten kalten Nachtzeit genutzt werden kann. Der abgesenkte Sollwert für das Nachheizregister bleibt bestehen.

| ECO -Modus hat Auswir-<br>kungen auf die folgenden<br>Benutzerfunktionen/Be-<br>triebsmodi, wenn<br>ausgewählt: | Der ECO-Modus wird im-<br>mer durch folgende Modi<br>aktiviert:                                      |  |  |
|----------------------------------------------------------------------------------------------------|----------------------------------------------------------------------------------------------------|--|--|
| <ul><li>Auto</li><li>Manuell</li></ul>                                                                          | <ul><li>Abwesend</li><li>Urlaub</li></ul>                                                            |  |  |
| Abwesend<br>Urlaub<br>Zentralstaubsauger                                                                        | Der ECO-Modus wird im-<br>mer durch folgenden Be-<br>nutzerfunktionen/Be-<br>triebsmodi deaktiviert: |  |  |
| <ul> <li>Dunstabzugshaube<br/>aktiv</li> <li>Betriebsmodus<br/>Kaminofen</li> </ul>                             | <ul><li>Party</li><li>Stoßlüftung</li><li>Freie Kühlung</li></ul>                                    |  |  |

## 4.5 Raumluftqualität

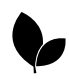

Das Produkt regelt automatisch die relative Raumluftfeuchtigkeit und/oder des CO<sub>2</sub>-Gehalts. Wenn sich die Luftqualität verschlechtert, wird der Volumenstrom erhöht.

Die **Bedarfssteuerung** Funktion wird zur Regulierung der Raumluftqualität (IAQ) verwendet. Die Sensoren für relative Luftfeuchtigkeit (RH) und/oder CO<sub>2</sub>-Sensoren überwachen die Raumluftqualität.

Die Anzeige für Raumluftqualität ist verfügbar, wenn **Auto** Modus und **Bedarfssteuerung** Funktion aktiviert sind.

#### Stufen der Raumluftqualität:

- **Perfekt** Der gemessene Wert der Raumluftqualität liegt unter dem Sollwert.
- **Gut** Der gemessene Wert der Raumluftqualität liegt zwischen den Grenzwerten niedrig und hoch.
- Optimierbar Der gemessene Wert der Raumluftqualität liegt über dem Sollwert für "Hoch".

Der Sollwert für die Stufe der relativen Luftfeuchtigkeit und CO<sub>2</sub> kann im Menü **Service / Konfiguration** aktiviert wird.

Es können verschiedene Volumenstromeinstellungen für **Optimierbar** und **Gut**-Qualitätsstufen im **Service / Konfiguration** aktiviert wird.

## 4.6 Übersicht über das Informationen zum Lüftungsgerät Menü.

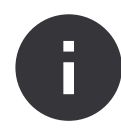

Grundlegende schreibgeschützte Informationen über den Status des Produkts, die konfigurierten Komponenten und die Ein-/ Ausgänge.

## 4.7.1 Überblick über die Alarme

## **Hinweis!**

Wenn der Alarm weiterhin besteht, wenden Sie sich an den Systemair technischen Support.

#### Komponenten

Typ und Einstellungen des Wärmetauschers, Nachheizregisters, Kühlers, zusätzlichen Reglers.

### Sensoren

Werte von Sensoren und Drehzahl der Ventilatoren.

Eingänge

Status der konfigurierten Analog-, Digital- und Universaleingänge. Der Typ der angeschlossenen Komponente und die Rohdaten (Voltzahl) werden angezeigt.

Ausgänge

Status der konfigurierten Analog-, Digital- und Universalausgänge. Der Typ der angeschlossenen Komponente und die Werte (Voltzahl) werden angezeigt.

Version

Name des Produktmodells, Herstellernummer, Seriennummer und Produktsoftwareversionen für die Steuerplatine, Bedieneinheit und Internetzugangsmodul.

## 4.7 Übersicht über das Alarme Menü.

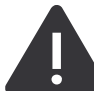

Detaillierte Informationen über Alarme, die aktiviert sind sowie ein Protokoll der letzten 20 Fehlermeldungen.

### Aktive Alarme

Der Alarmbildschirm ist leer, wenn keine aktiven oder protokollierten Alarme vorhanden sind.

Tippen Sie auf die Taste **Hilfe** , um mehr über den Alarm zu erfahren.

Tippen Sie auf die Taste  $\ensuremath{\textbf{BESTÄTIGEN}}$  , um den Alarm zu quittieren.

- Ist Ursache nicht behoben, wird die Alarmmeldung erneut angezeigt.
- Wenn das Problem weiterhin besteht, wenden Sie sich an Ihre Installationsfirma.

Das Bedienfeld kann nicht in den Ruhezustand wechseln, wenn noch mindestens ein Alarm aktiviert ist.

## Alarmprotokoll

Im Protokoll der Alarme können die letzten 20 Alarme eingesehen werden.

Jeder Alarm enthält die folgenden Informationen:

- Alarmbezeichnung
- Datum und Zeitstempel
- Information, wenn der Alarm das Gerät stoppt, und andere Hinweise

| Alarm                         | Erklärung                                                                                                    | Lösung                                                                                                    |  |
|-------------------------------|----------------------------------------------------------------------------------------------------|----------------------------------------------------------------------------------------------------|--|
| Alarme der A-Klasse           |                                                                                                    |                                                                                                    |  |
| Frostschutz                   | <ul><li>Die Wassertemperatur im Heizregister<br/>ist zu niedrig.</li><li>Der Alarm stoppt das Produkt und<br/>öffnet das Wasserventil vollständig.</li></ul>                            | Stellen Sie sicher, dass die Wasserum-<br>wälzpumpe eingeschaltet ist.<br>Erhöhen Sie die Temperatur des Rück-<br>laufwassers auf mindestens 13 °C.                                                                                                    |  |
| Frostschutztemperatursensor   | <ul><li>Der Temperatursensor des Warmwasserregisters funktioniert nicht ordnungsgemäß.</li><li>Der Alarm stoppt das Produkt.</li></ul>                                                  | Stellen Sie sicher, dass der Frost-<br>schutz-Temperatursensor richtig ange-<br>schlossen und das Kabel nicht<br>beschädigt ist.                                                                                                    |  |
| Fehler Abtauung               | Der Vorwärmer konnte die Außenluft<br>aufgrund einer sehr niedrigen Außen-<br>temperatur oder eines Ausfalls des Vor-<br>wärmers nicht erwärmen.<br>• Der Alarm stoppt das Produkt.     | Drücken Sie eine rote Reset-Taste, um<br>den STB Sicherheitsthermostat<br>zurückzusetzen.<br>Stellen Sie sicher, dass das Kabel des<br>Vorwärmers nicht beschädigt ist.<br>Stellen Sie sicher, dass der installierte<br>Vorwärmer die Heizleistungsanforde-<br>rungen erfüllt, wenn die Außentempera-<br>tur sehr kalt ist. |  |
| Zuluftventilator UpM          | <ul><li>Funktionsstörung Zuluftventilator Die<br/>Drehzahl des Zuluftventilators ist gerin-<br/>ger als die Anforderungen/Ansteuerung.</li><li>Der Alarm stoppt das Produkt.</li></ul>  | Stellen Sie sicher, dass die Kabelstek-<br>ker angeschlossen sind.                                                                                                    |  |
| Abluftventilator UpM          | <ul><li>Funktionsstörung Abluftventilator. Die<br/>Drehzahl des Abluftventilators ist gerin-<br/>ger als die Anforderungen/Ansteuerung.</li><li>Der Alarm stoppt das Produkt.</li></ul> | Stellen Sie sicher, dass die Kabelstek-<br>ker des Ventilators angeschlossen sind.                                                                                                    |  |
| Zuluftventilator Regelfehler  | Der Zuluftdruck liegt unter dem einge-<br>stellten Grenzwert.<br>• Der Alarm stoppt das Produkt.                                                                                        | Stellen Sie sicher, dass der Luft-<br>schlauch für den Drucksensor richtig<br>angeschlossen und das Kabel nicht be-<br>schädigt ist.                                                                                                    |  |
| Abluftventilator Regelfehler  | Der Abluftdruck liegt unter dem einge-<br>stellten Grenzwert.<br>• Der Alarm stoppt das Produkt.                                                                                        | Stellen Sie sicher, dass der Luft-<br>schlauch für den Drucksensor richtig<br>angeschlossen und das Kabel nicht be-<br>schädigt ist.                                                                                                    |  |
| Feuer                         | <ul><li>Feueralarm ist aktiviert.</li><li>Der Alarm stoppt das Produkt.</li></ul>                                                                                                    | Beseitigen Sie die Ursache des Feuer-<br>alarms, quittieren Sie den Alarm und<br>starten Sie das Produkt neu.                                                                                                    |  |
|                               |                                                                                                    | <b>Hinweis!</b><br>Der Feueralarm kann nur durch ein<br>digitales Signal einer Brandmeldean-<br>lage o.ä. ausgelöst werden. Der digi-<br>tale Eingang muss konfiguriert sein<br>als <b>Feueralarm</b> damit der Alarm<br>funktioniert.                                                                                      |  |
| Niedrige Zulufttemperatur     | Die Zulufttemperatur ist zu niedrig.                                                                                                    | Stellen Sie sicher, dass sich der Rotati-<br>onswärmetauscher dreht.<br>Stellen Sie sicher, dass das Nachheiz-<br>register ordnungsgemäß funktioniert.                                                                                                    |  |
| Alarme der B-Klasse           |                                                                                                    |                                                                                                    |  |
| Sicherheitstemperaturbegrenz. | Der Sicherheitstemperaturbegrenzer<br>(STB) hat ausgelöst.                                                                                                    | Wenn der manuelle Sicherheitstempe-<br>raturbegrenzer (STB) ausgelöst hat,<br>drücken Sie auf die rote Taste am<br>Nachheizregister, um den Status<br>zurückzusetzen.<br>Wenn der automatische Sicherheits-<br>temperaturbegrenzer (STB) aktiviert ist,<br>warten Sie, bis die Temperatur sinkt.                            |  |

| Alarm                              | Erklärung                                                                                                    | Lösung                                                                                                    |  |
|------------------------------------|----------------------------------------------------------------------------------------------------|----------------------------------------------------------------------------------------------------|--|
| Rückmeldung Bypassklappe           | Fehlfunktion der Bypassklappe.                                                                                        | <ul> <li>Trennen Sie die Netzspannung 10<br/>Sekunden lang, um das Modul<br/>zurückzusetzen.</li> <li>Warten Sie, bis der Funktionstest der<br/>Bypassklappe abgeschlossen ist.</li> </ul>                            |  |
|                                    |                                                                                                    | Wenn der Alarm nach ca. 3 Minuten er-<br>neut auftritt, wenden Sie sich den Sy-<br>stemair technischen Support.                                                                                                    |  |
| Rückmeldung Rotormotor             | Fehlfunktion des Rotormotors des<br>Wärmetauschers.<br>180 Sekunden lang kein Rückmel-<br>dungssignal vom Rotormotor. | Tauschen Sie den Rotorriemen aus,<br>wenn er beschädigt ist.<br>Stellen Sie sicher, dass die Kabelstek-<br>ker ordnungsgemäß angeschlossen<br>sind.                                                                   |  |
| Rotorüberwachung                   | Der Rotor des Wärmetauschers ist<br>stehengeblieben.<br>Der Rotorsensor hat in den letzten 180                        | Tauschen Sie den Rotorriemen aus,<br>wenn er beschädigt ist.<br>Stellen Sie sicher, dass die Kabelstek-                                                                                                    |  |
|                                    | Sekunden keine Umdrehung erkannt.                                                                                     | ker ordnungsgemäß angeschlossen<br>sind.<br>Stellen Sie sicher, dass zwischen dem<br>Sensor für Rotorüberwachung und dem<br>Magneten ein Luftspalt von 5–10 mm<br>besteht. Passen Sie den Luftspalt bei<br>Bedarf an. |  |
| Sekundärluftklappe                 | Zeigt die Fehlfunktion an zweiter Luft-<br>klappe an.                                                                 | Stellen Sie sicher, dass sich die zweite<br>Luftklappe in der richtigen Position<br>befindet.<br>Stellen Sie sicher, dass die Kabelstek-<br>ker ordnungsgemäß angeschlossen<br>sind.                                  |  |
| Außentemperatursensor              | Zeigt eine Fehlfunktion des Außenluft-<br>Temperatursensors an.                                                       | Stellen Sie sicher, dass der Sensor rich-<br>tig angeschlossen und das Kabel nicht<br>beschädigt ist.                                                                                                    |  |
| Überhitzungstemperatursensor (OHT) | Zeigt eine Fehlermeldung des Sicher-<br>heitstemperaturbegrenzers (STB) an.                                           | Stellen Sie sicher, dass der Sensor rich-<br>tig angeschlossen und das Kabel nicht<br>beschädigt ist.                                                                                                    |  |
| Zulufttemperatursensor             | Zeigt eine Fehlfunktion des Zuluft-Tem-<br>peratursensors an.                                                         | Stellen Sie sicher, dass der Sensor rich-<br>tig angeschlossen und das Kabel nicht<br>beschädigt ist.                                                                                                    |  |
| Raumlufttemperatursensor           | Zeigt eine Fehlfunktion des Raumluft-<br>Temperatursensors an.                                                        | Stellen Sie sicher, dass der Sensor rich-<br>tig angeschlossen und das Kabel nicht<br>beschädigt ist.                                                                                                    |  |
| Ablufttemperatursensor             | Zeigt eine Fehlfunktion des Abluft-Tem-<br>peratursensors an.                                                         | Stellen Sie sicher, dass der Sensor rich-<br>tig angeschlossen und das Kabel nicht<br>beschädigt ist.                                                                                                    |  |
| Zusatzreglertemperatur             | Zeigt eine Fehlfunktion des Temperatur-<br>sensors für den Zusatzregler an.                                           | Stellen Sie sicher, dass der Sensor rich-<br>tig angeschlossen und das Kabel nicht<br>beschädigt ist.                                                                                                    |  |
| Eingebauter RH-Sensor              | Zeigt eine Fehlfunktion des Sensors für Abluftfeuchtigkeit an.                                                        | Stellen Sie sicher, dass der Sensor rich-<br>tig angeschlossen und das Kabel nicht<br>beschädigt ist.                                                                                                    |  |
| Ablufttemperatursensor             | Zeigt eine Fehlfunktion des internen<br>Abluft-Temperatursensors an.                                                  | Stellen Sie sicher, dass der Sensor rich-<br>tig angeschlossen und das Kabel nicht<br>beschädigt ist.                                                                                                    |  |
| Alarm Zusatzrelger                 | Zeigt einen Fehler des externen Pro-<br>dukts an.                                                                     | Stellen Sie sicher, dass der Sensor rich-<br>tig angeschlossen und das Kabel nicht<br>beschädigt ist.<br>Stellen Sie sicher, dass der Sicherheits-<br>temperaturbegrenzer STB nicht ausge-<br>löst hat.               |  |

| Alarm                            | Erklärung                                                                                                    | Lösung                                                                                                    |
|----------------------------------|----------------------------------------------------------------------------------------------------|----------------------------------------------------------------------------------------------------|
| Alarme der C-Klasse              |                                                                                                    |                                                                                                    |
| Filter Warnung                   | Benachrichtigung über den bevorste-<br>henden Filterwechsel.                                                                     | Stellen Sie sicher, dass Sie die Filter in-<br>nerhalb eines Monats wechseln.                                                                                                    |
| Filter                           | Zeit für Filterwechsel.                                                                                                    | Filter wechseln.<br>Informationen über Filterhändler finden<br>Sie im Menü <b>Hilfe</b> geändert werden.                                                                                                    |
| Externer Stopp                   | Das Produkt wurde durch ein externes<br>Signal vom angeschlossenen Gerät<br>oder von der Gebäudesystemtechnik<br>(BMS) gestoppt. | Beseitigen Sie die Ursache des<br>Stoppsignals.                                                                                                    |
| Manueller Ventilatorenstopp      | Die Ventilatoren befinden sich im manu-<br>ellen Modus und der Volumenstrom ist<br>auf folgenden Wert eingestellt: <b>Aus</b> .  | Wählen Sie einen anderen Volumen-<br>strom aus ( <b>Niedrig/Normal/Hoch</b> ) oder<br><b>Auto</b> Modus auf der Startseite der<br>Bedieneinheit                                                                                                   |
| Überhitzungs Alarm               | Die Temperatur nach dem Nachheizre-<br>gister ist zu hoch, da der Zuluftstrom<br>nicht ausreichend ist.                          | Überprüfen Sie, ob das Ansauggitter<br>verschmutz oder blockiert ist.<br>Stellen Sie sicher, dass die Außenluft-<br>klappe während des Betriebs geöffnet<br>ist.                                                                                  |
| Externer CO2-Sensor              | Zeigt eine Fehlfunktion des externen CO <sub>2</sub> -Sensors an.                                                                | Stellen Sie sicher, dass der Sensor rich-<br>tig angeschlossen und das Kabel nicht<br>beschädigt ist.<br>Wenn es sich um einen drahtlosen Sen-<br>sor handelt, überprüfen Sie das RS485-<br>Gateway und den Sensorstatus in der<br>Bedieneinheit. |
| Externer RH-Sensor               | Zeigt eine Fehlfunktion des externen<br>Sensors für Luftfeuchtigkeit an.                                                         | Stellen Sie sicher, dass der Sensor rich-<br>tig angeschlossen und das Kabel nicht<br>beschädigt ist.<br>Wenn es sich um einen drahtlosen Sen-<br>sor handelt, überprüfen Sie das RS485-<br>Gateway und den Sensorstatus in der<br>Bedieneinheit. |
| Ausgang in Handbetrieb (manuell) | Ein oder mehrere Analogausgänge be-<br>finden sich im Handbetrieb.                                                               | Führen Sie eine Überprüfung von Ser-<br>vice / Konfiguration->Ausgänge geän-<br>dert werden.<br>Stellen Sie sicher, dass alle konfigurier-<br>ten Ausgänge auf den Wert Auto ein-<br>stellt wurden.                                               |

Ein digitaler Ausgang, konfiguriert als **Sammelalarm**, sendet jedes Mal, wenn der Alarm aktiviert ist, ein generisches Signal, außer bei den Alarmen **Externer Stopp**, **Ausgang in Handbetrieb (manuell)** und **Manueller Ventilatorenstopp**. Dieses Signal gibt nicht den Alarmtyp an.

## 4.8 Übersicht über das Systemeinstellungen Menü.

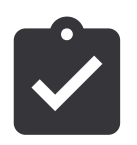

Konfiguration des Produkts mit Einstellung von Standort, Sprache und Uhrzeit.

- Sprache (Standardsprache ist Englisch)
- Land (Standardland ist Großbritannien)
- Geräteadresse (Adresse, Postleitzahl)
- Datum und Uhrzeit des Geräts, Sommer-/Winterzeitumstellung aktivieren oder deaktivieren.

Die Uhrzeit wechselt automatisch zwischen Sommerzeit und Winterzeit nach europäischem Standard, basierend auf der Greenwich-Zeitzone und dem Standort des Geräts.

Umschalten zwischen 12- und 24-Stunden-Zeitformat.

- Kontaktinformationen: Auftragnehmer, Installateur, Service, Telefon, Website, E-Mail usw.
- Anzeigeeinstellungen: Bildschirmhelligkeit und Bildschirmverhalten im Standby-Modus.

## 4.9 Übersicht über das Service / Konfiguration Menü.

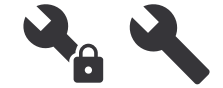

Alle Geräteparameter und Einstellungen können geändert werden.im**Ser**vice / Konfiguration Menü.

Das**Service / Konfiguration** Menü wird über ein Passwort gesperrt (Standardpasswort lautet **1111**).

## 4.9.1 Eingänge

 $\overline{\phantom{a}}$ 

Einstellungen für die Klemmen der Analog-, Digital- und Universaleingänge auf der Steuerplatine und der Anschlussbox für externes Zubehör.

| Digitaleingang                | Beschreibung                                                                                                    |
|-------------------------------|----------------------------------------------------------------------------------------------------|
| Anwenderfunk-<br>tionen       | Wählen Sie den Betriebsmodus aus,<br>der durch das Signal des Digitalein-<br>gangs gestartet werden soll.                               |
| Zentralstaub-<br>sauger aktiv | Konfigurieren Sie die Funktion der<br>zentralen Staubabsaugung, sodass<br>sie durch das Signal des Digitalein-<br>gangs gestartet wird. |
| Dunstabzugs-<br>haube aktiv   | Konfigurieren Sie die Funktion der<br>Dunstabzugshaube, sodass sie durch<br>das Signal des Digitaleingangs ge-<br>startet wird.         |
| Externer Stopp                | Konfigurieren Sie das Produkt, sodass<br>es durch das Signal des Digitalein-<br>gangs gestoppt wird.                                    |
| Alarm<br>Zusatzrelger         | Konfigurieren Sie das Alarmsignal des<br>externen Nachheizregisters, Kühlers<br>und Vorwärmers.                                         |
| Change-over<br>feedback       | Konfigurieren Sie das Rückmeldungs-<br>signal der Systemtemperatur aus dem<br>Umschaltregister (Heiz/Kühlregister)                      |
| Feueralarm                    | Konfigurieren Sie das Signal für Feu-<br>eralarm oder Rauchmelder.                                                                      |
| Konfigurierba-<br>rer DI 1    | Konfigurieren Sie den Start der benut-<br>zerdefinierten Volumenströme.                                                                 |
| Konfigurierba-<br>rer DI 2    | Konfigurieren Sie den Start der benut-<br>zerdefinierten Volumenströme.                                                                 |
| Konfigurierba-<br>rer DI 3    | Konfigurieren Sie den Start der benut-<br>zerdefinierten Volumenströme.                                                                 |
| Druckwächter                  | Konfigurieren Sie das Signal für den<br>Druckschalter.                                                                                  |

## Hinweis!

- Die Signale f
  ür relative Luftfeuchtigkeit und Drehzahl von Ventilatoren sind bereits an spezifische Klemmen voradressiert und k
  önnen nicht ge
  ändert werden. Alle anderen Eing
  änge k
  önnen f
  ür beliebige Funkionen konfiguriert werden.
- Die Temperatursensoren der Analogeingänge (AI) dürfen nicht mehrmals konfiguriert werden.
- Die gleichen Betriebsmodi können an mehreren Digitaleingängen konfiguriert werden. Zum Beispiel können mehrere Bäder an verschiedene Digitaleingänge angeschlossen werden, wobei der Stoßlüftung-Modus für jedes dieser Bäder konfiguriert wird.
- Die Digitaleingänge können als Schließer (NO)- oder-Normalerweise offen (NO) Öffnerkontakte (NC) konfiguriert werdenNormalerweise geschlossen (NG). Die Standardeinstellung lautet Normalerweise offen (NO).

## 4.9.2 Ausgänge

Einstellungen für die Klemmen der Analog-, Digital- und Universalausgänge auf der Steuerplatine und der Anschlussbox für externes Zubehör.

| Digitaleingang                                                                                                    | Beschreibung                                                                                                    |
|----------------------------------------------------------------------------------------------------|----------------------------------------------------------------------------------------------------|
| Stufenregler Y1<br>Erhitzer<br>Stufenregler Y3<br>Kühler<br>Stufenregler Zu-<br>satzregler (Y4)                                                                       | Konfigurieren Sie das Reglersignal.                                                                                                 |
| Sammelalarm                                                                                                    | Konfigurieren Sie den Ausgang der<br>Fehleranzeige                                                                                  |
| Außen-/<br>Fortluftklappe                                                                                                    | Konfigurieren Sie das Reglersignal für<br>Luftklappen.                                                                              |
| Sekundärluft                                                                                                    | Konfigurieren Sie das Reglersignal<br>der Sekundärluftklappen.                                                                      |
| Kühler aktiv                                                                                                    | Konfigurieren Sie das Ausgangssignal<br>zum externen System, um die Küh-<br>lung zu aktivieren.                                     |
| Externe Ventila-<br>toransteuerung<br>gesperrt                                                                                                    | Konfigurieren Sie das Anzeigesignal<br>über die Drehzahlbegrenzung des<br>Ventilators (z. B., wenn die Enteisung<br>aktiviert ist). |
| Start/Stopp<br>Pumpe Erhitzer<br>Y1<br>Start/Stopp<br>Pumpe Kühler<br>Y3<br>Start/Stopp<br>Pumpe Change-<br>over Y1/Y3<br>Start/Stopp<br>Pumpe Zusatz-<br>regler (Y4) | Konfigurieren Sie die Start- und<br>Stoppsignale für die Umwälzpumpe.                                                               |
| Wochenpro-<br>gramm<br>ungeplant                                                                                                    | Konfigurieren Sie das Ausgangssignal<br>für einen ungeplanten<br>Wochenzeitraum.                                                    |

| Wochenpro-         | Konfigurieren Sie das Ausgangssignal                                                                                                    |  |  |
|--------------------|----------------------------------------------------------------------------------------------------|--|--|
| gramm geplant      | für einen geplanten Wochenzeitraum.                                                                                                    |  |  |
| Gerätestatus<br>OK | Konfigurieren Sie das Ausgangssignal,<br>das aktiviert wird, wenn keine weite-<br>ren Alarme mehr aktiviert sind oder es<br>keine Alarme gibt, die noch nicht quit-<br>tiert wurden. |  |  |

## **Hinweis!**

- Die PWM (Pulsweitenmodulation) des Lüfterausgangs und der TRIAC-Ausgang sind bereits auf spezifische Klemmen voradressiert und können nicht verändert werden. Alle anderen Ausgänge können für beliebige Funktionen konfiguriert werden.
- Eine Ausgangsfunktion kann nur einmal verwendet werden. Bereits verwendete und konfigurierte Klemmen werden im Menü für die Auswahl von Ausgangstypen grau dargestellt.
- Die Analog- und Digitalausgänge verfügen über einen einstellbaren **Manuell** Modus.
- DasManuell-Modus beschreibt alle systembezogenen automatischen Funktionen. Der Analogausgang ist auf Werte von 0 bis 10 V einstellbar und die Werte des Digitalausgangs lauten An und Aus.

## 4.9.3

## Komponenten

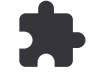

## Konfigurieren Sie die angeschlossenen Komponenten.

#### Wärmerückgewinnung

 Aktivieren oder deaktivieren Sie die Passivhausfunktion, wenn ein Wärmetauscher des Typs Rotationswärmeübertrager.

#### Ja/Nein.

 Wählen Sie die Position der Bypassklappe aus, wenn ein Wärmetauscher des Typs Plattenwärmeübertrager. Die Standardeinstellung basiert auf dem Gerätetyp.

#### Außenluft - Zuluft/Abluft - Fortluft.

 Legen Sie den Stellantriebtyp fest. Die Standardeinstellung basiert auf dem Gerätetyp.

Bereich: 0-10 V/2-10 V/10-0 V/10-2 V.

#### Erhitzer

 Wählen Sie den Nachheizregistertyp aus. Bei jeder Auswahl werden zusätzliche Konfigurationsoptionen entsperrt. Die Standardeinstellung basiert auf dem Gerätetyp.

#### Kein Erhitzer/Elektrisch/Wasser/Change-over.

• Legen Sie den Stellantriebtyp fest. Der Standwert liegt bei 0 bis 10 V.

Bereich: 0-10 V/2-10 V/10-0 V/10-2 V.

 Stellen Sie die Temperatur der Umwälzpumpe ein. Die Standardeinstellung beträgt 10 °C. Nur verfügbar, wenn der Nachheizregistertyp Wasser oder Change-over.

Bereich: 0-20 °C.

 Legen Sie die Stoppverzögerung der Umwälzpumpe fest. Die Standardeinstellung beträgt 5 Minuten. Steht nur zur Verfügung, wenn der Nachheizregistertyp **Wasser** oder **Change-over**.

Bereich: Aus/1–60 min.

#### Kühler

 Wählen Sie den Kühlertyp aus. Bei jeder Auswahl werden zusätzliche Konfigurationsoptionen entsperrt. Die Standardeinstellung lautet Kein Erhitzer.

#### Kein Erhitzer/Wasser/Change-over.

 Stellen Sie die Verriegelung der Außenlufttemperatur ein. Die Standardeinstellung beträgt 10 °C.

Bereich: 0-20 °C.

 Legen Sie den Stellantriebtyp fest. Der Standwert liegt bei 0 bis 10 V.

Bereich: 0-10 V/2-10 V/10-0 V/10-2 V.

 Legen Sie die Stoppverzögerung der Umwälzpumpe fest. Die Standardeinstellung beträgt 5 Minuten. Steht nur zur Verfügung, wenn der Kühlertyp Wasser oder Changeover.

Bereich: Aus/1-60 min.

#### Zusatzregler

 Wählen Sie den zusätzlichen Kühlertyp aus. Bei jeder Auswahl werden zusätzliche Konfigurationsoptionen entsperrt. Die Standardeinstellung lautet Kein Erhitzer.

#### Kein Erhitzer/Vorheizregister/Erhitzer/Kühler/Geo-Erdwärmetauscher.

 Stellen Sie den Temperatursollwert des zusätzlichen Reglers ein. Der Standardwert beträgt 0 °C.

Bereich: -30 °C-40 °C.

 Legen Sie das P-Band fest. Die Standardeinstellung lautet 4 °C.

Bereich: 1-60 °C.

• Stellen Sie die I-Zeit ein. Die Standardeinstellung lautet Aus.

Auswahl: Aus/1-240 s

• Legen Sie den Stellantriebtyp fest. Der Standwert liegt bei 0 bis 10 V.

Bereich: 0-10 V/2-10 V/10-0 V/10-2 V.

 Stellen Sie die Temperatur der Umwälzpumpe ein. Die Standardeinstellung beträgt 0 °C. Nur verfügbar bei folgendem Nachheizregistertyp Vorheizregister

Bereich: 0-20 °C.

• Legen Sie die Stoppverzögerung der Umwälzpumpe fest. Die Standardeinstellung beträgt 5 Minuten.

Bereich: Aus/1-60 min.

Nehmen Sie erweiterte Einstellungen vor, wenn der Reglertyp **Geo-Erdwärmetauscher**.

- Einstellungen für Vorerhitzer:

Sollwert (-30 °C bis + 10 °C).

Aktivierungstemperatur (-30 °C bis 0 °C).

- Einstellungen für Vorkühler:

Sollwert (-10 °C bis +30 °C).

Aktivierungstemperatur (-15 °C bis 30 °C).

## Regelungsfunktionen

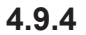

Konfigurieren Sie die Gerätesteuerung.

#### Temperaturregelung

Konfigurieren Sie den Temperaturregler. Wählen Sie den Reglermodus aus:

Zulufttemperaturregelung/Raumtemperaturregelung/Ablufttemperaturregelung.

## **Hinweis!**

Raumtemperaturregelung-Modus erfordert ein Zubehörgerät zur Messung der Raumtemperatur.

 Wählen Sie die Temperatureinheit aus. Die Standardeinstellung lautet Celsius.

#### Celsius/Fahrenheit.

 Legen Sie das P-Band fest. Die Standardeinstellung lautet 20 °C. Legen Sie die I-Zeit fest. Die Standardeinstellung lautet 100 s.

- Konfigurieren Sie SATC-Split f
  ür die Ausgangseinstellungen des K
  ühlers (0–20 %), W
  ärmetauschers (25–60 %) und Nachheizregisters (65–100 %).
- Konfigurieren Sie den Sollwert der Kaskadenregelung für die Min.-/Max.-Zulufttemperatur, P-Band und I-Zeit.

Nur verfügbar für Raumtemperaturregelung und Ablufttemperaturregelung unterbrochen.

#### **ECO-Modus**

 Konfigurieren Sie die Einstellungen f
ür den Eco-Modus. Legen Sie den Offset f
ür das Nachheizregister fest. Die Standardeinstellung lautet 5 °C.

Bereich: 0-10 °C.

#### Ventilatorsteuerung

 Konfigurieren Sie die Einstellungen f
ür Volumenstrom und Ventilator. W
ählen Sie den Typ der Ventilatorregelung (Volumenstrom) aus. Die Standardeinstellung lautet RPM (UpM).

Verfügbare Typen der Volumenstromregelung: %/rpm/Volumenkonstant/Druckkonstant/Externe Ansteuerung.

| Einstellung                                                                                                    | Manuell | Manuell                                      | Volumenkon-<br>stant                                                                                                    | Druckkonstant                                                                                               | Externe<br>Ansteuerung |
|----------------------------------------------------------------------------------------------------|---------|----------------------------------------------|----------------------------------------------------------------------------------------------------|----------------------------------------------------------------------------------------------------|------------------------|
| Maßeinheit des<br>Volumenstroms.                                                                                                    | %       | rpm                                          | l/s, m³/h, cfm                                                                                                    | Ра                                                                                                    | %                      |
| P-Band                                                                                                    | _       | 0   3000 U/min                               | 0–3000 U/min                                                                                                    |                                                                                                    | _                      |
| I-Zeit                                                                                                    | -       | Aus/1–240 s<br>Standardeinstel-<br>lung: 5 s | Aus/1–240 s<br>Standardeinstellung: 5 s                                                                                                    |                                                                                                    | -                      |
| Einstellung der<br>Volumenstromstu-<br>fe für jede Ebene                                                                                                    | 16-100% | 500–5000 U/min                               | Sensorbereich (Luftstromeinheit)                                                                                                    |                                                                                                    | 0–100 %                |
| Manueller Ventilatorenstopp - aktiviert oder deaktiviert den manuellen Ventilatorstopp. Die Standardeinstellung lautet AUS.                                                                                                    |         |                                              |                                                                                                    |                                                                                                    |                        |
| Drucksensoren -<br>Konfigurieren Sie<br>das Verhältnis der<br>Sensorspannung<br>zum Druck.<br>Stellen Sie den<br>Wert ein, bei dem<br>ein Ventilator-<br>alarm auftritt. Die<br>Standardeinstel-<br>lung lautet <b>Kein</b><br><b>Zusatzregler</b> | _       | _                                            | Sensor für Zuluftver<br>Druck bei 0 V: 0–50<br>stellung 0 Pa<br>Druck bei 10 V: 0–2<br>einstellung 500 Pa.<br>Sensor für Abuftven<br>Druck bei 0 V: 0–50<br>stellung 0 Pa<br>Druck bei 10 V: 0–2<br>einstellung 500 Pa. | ntilator:<br>0 Pa, Standardein-<br>500 Pa, Standard-<br>tilator:<br>0 Pa, Standardein-<br>500 Pa, Standard- | _                      |

| Einstellung                                                                                                    | Manuell                                                                                                    | Manuell | Volumenkon-<br>stant                                                                                   | Druckkonstant | Externe<br>Ansteuerung                                                                                                    |  |
|----------------------------------------------------------------------------------------------------|----------------------------------------------------------------------------------------------------|---------|----------------------------------------------------------------------------------------------------|---------------|----------------------------------------------------------------------------------------------------|--|
| Stellen Sie den K-<br>Faktor für den Zu-<br>luft- und Abluft-<br>ventilator ein. Die<br>Standardeinstel-<br>lungen basieren<br>auf dem<br>Gerätetyp. | _                                                                                                    | _       | K-Faktor Zuluft-<br>ventilator Bereich:<br>0–1000<br>K-Faktor Abluft-<br>ventilator Bereich:<br>0–1000 | _             | _                                                                                                    |  |
| Außentemperatur-<br>kompensation                                                                                                    | Der Zweck dieser Funktion ist, bei Extremtemperaturen im Winter das Gerät durch Erzeugen eines un-<br>gleichmäßigen Volumenstroms vor Vereisung zu schützen, oder die Zufuhr von kalter/heißer Außenluft<br>bei extremen Wetterbedingungen im Winter/Sommer mithilfe von gleichmäßiger Belüftung<br>einzuschränken.                                                                                                    |         |                                                                                                    |               |                                                                                                    |  |
|                                                                                                    | Die Funktion wird durch Senken der Drehzahl des Zuluftventilators (SAF) oder der Drehzahl sowohl Zuluft- als auch Abluftventilators (SAF/EAFC) durch Festlegen des Wertes in der <b>Wert - Stopp der Kompensation</b> -Einstellung (einstellbar von 0 % bis 50 %) aktiviert, wenn die Außenlufttemperatur (OAT) unter den einstellbaren Wert fällt, der in der <b>Start Kompensations-Temperatur</b> -Einstellung (Winter von 0 °C bis -30 °C /im Sommer von 15 °C bis 30 °C) festgelegt wird. Diese Kompensation e reicht den Maximalwert, wenn die Außenlufttemperatur den einstellbaren Wert erreicht, der in der <b>Teperatur - Stopp der Kompensation</b> -Einstellung (im Winter von 0 °C bis -30 °C/i Sommer von 15 °C 30 °C) festgelegt wird. |         |                                                                                                    |               | Orehzahl sowohl des<br>ert - Stopp der<br>alufttemperatur<br>tur-Einstellung (im<br>Kompensation er-<br>cht, der in der Tem-<br>mmer von 15 °C bis |  |

## **Hinweis!**

Der Wert für das P-Band muss manuell geändert werden, wenn sich der Volumenstromtyp ändert. Der Wert für das P-Band ändert sich nicht automatisch.

#### Bedarfssteuerung

Konfigurieren Sie die Sensoren für die Raumluftqualität. Nach dem Konfigurieren der Sensoren kann die **Bedarfssteuerung**-Funktion im **Auto**-Modus auf dem Startbildschirm aktiviert werden.

 Starten oder stoppen Sie den CO<sub>2</sub>-Sensor. Die Standardeinstellung lautet Aus.

Stellen Sie den CO<sub>2</sub>-Sensor ein. Die Standardeinstellung lautet 800 ppm (Teile pro Million in der Atmosphäre). Die normale atmosphärische CO<sub>2</sub>-Konzentration beträgt 400 ppm. Bereich 100–2000 ppm.

Stellen Sie das P-Band ein. Die Standardeinstellung lautet 200 ppm. Bereich: 50–2000 ppm.

Stellen Sie die I-Zeit ein. Die Standardstellung lautet  ${\bf Aus}.$  Bereich: Aus/1–120 s

Starten oder stoppen Sie den Sensor für relative Luftfeuchtigkeit. Die Standardeinstellung lautet **Aus**.

Stellen Sie den Feuchtigkeitssollwert für den Sommer ein. Die Standardeinstellung lautet 60 %. Bereich: 1–100 %.

Stellen Sie den Feuchtigkeitssollwert für den Winter ein. Die Standardeinstellung lautet 50 %. Bereich 1–100 %.

Stellen Sie das P-Band ein. Die Standardeinstellung lautet 10 %. Bereich: 1–100 %

I-Zeit einstellen, Standardeinstellung ist  $\mbox{Aus},$  Bereich: Aus/1–120 s

- Wählen Sie die Stufe des Volumenstroms f
  ür die Optimierbar-Luftqualit
  ät aus, Bereich: Normal/Hoch/ Maximum.
- Wählen Sie die Stufe des Volumenstroms für die **Gut**-Luftqualität aus, Bereich: **Niedrig/Normal**.

#### Regelung Feuchteübertragung

Die Einstellung ist möglich, wenn das Produkt über einen rotierenden Wärmetauscher verfügt. Wir empfehlen dringend, die Standardwerte für P-Band und I-Zeit beizubehalten. Diese Werte sollten nur vom Installateur oder von geschultem Personal geändert werden.

- Starten oder stoppen Sie die Umschaltfunktion für relative Luftfeuchtigkeit. Die Standardeinstellung lautet **EIN**.
- Wenn die Regelung Feuchteübertragung-Funktion aktiviert ist, muss Folgendes konfiguriert werden:

Sollwert, die Standard- einstellung lautet 45 % Luftfeuchtigkeit. Bereich: 1–100 % relative Luftfeuchtigkeit.

Stellen Sie das P-Band ein. Die Standardeinstellung lautet 4 g/kg. Bereich: 1–100 g/kg.

Stellen Sie die I-Zeit ein. Die Standardeinstellung lautet Aus. Bereich: Aus/1–120 s

#### Abtauung Plattenwärmeübertrager

Die Einstellung ist möglich, wenn das Produkt über einen Plattenwärmetauscher verfügt.

 Das Produkt ist mit einer automatischen Enteisungsfunktion ausgestattet, die aktiviert wird, wenn Vereisungsgefahr im Bereich um den Wärmetauscher besteht.

Wählen Sie den Enteisungsmodus aus. Die Standardeinstellung lautet **Normal**.

| Schwach | Trockene Berei-<br>che, wie Lager-<br>hallen, mit<br>geringer Perso-<br>nenzahl oder In-<br>dustriegebäude,<br>bei denen im Pro-<br>duktionsprozess<br>kein Wasser ver-<br>wendet wird.          |
|---------|----------------------------------------------------------------------------------------------------|
| Normal  | Wohnungen oder<br>Häuser mit nor-<br>maler<br>Feuchtigkeit<br>In neu errichteten<br>Häusern kann in<br>der ersten Win-<br>terperiode ein hö-<br>heres Entei-<br>sungsniveau not-<br>wendig sein. |
| Stark   | Gebäude mit<br>sehr hohem<br>Feuchtigkeitsni-<br>veau.                                                                                                    |

• Stellen Sie die Bypass-Position ein. Die Standardeinstellung basiert auf der Produkt- konfiguration.

#### Außenluft - Zuluft/Abluft - Fortluft.

• Legen Sie fest, ob die Sekundärluft zugelassen ist. Die Standardeinstellung lautet **Aus**.

#### Aus/An.

#### **Steuerung Kühlung**

• Starten oder stoppen Sie die Kälterückgewinnung. Die Standardeinstellung lautet **An**.

Wenn die Außenluft wärmer als die Abluft ist und die Zuluft über dem Sollwert liegt, erfolgt eine Kälterückgewinnung. Bei diesem Zustand wird der Heizregelungsprozess gestoppt.

Stellen Sie den Kühlgrenzwert ein. Die Kälterückgewinnung ist aktiviert, wenn die Ablufttemperatur um einen eingestellten Grenzwert (Standardeinstellung lautet 2 K) niedriger ist als die Außenlufttemperatur und Kühlbedarf ansteht.

Stellen Sie die Betriebsstufen des Ventilators für Zu- und Abluft während der freien Kühlung ein. Die Standardeinstellung lautet **Normal**.

Stellen Sie die Start-/Stoppbedingungen ein.

Stellen Sie die genaue Abluft-/Raumlufttemperatur ein. Die Standardeinstellung lautet 18 °C.

Stellen Sie die Außen-Höchsttemperatur ein. Die Standardeinstellung lautet 23 °C.

Stellen Sie die Außen-Mindesttemperatur ein. Die Standardeinstellung lautet 12 °C.

Stellen Sie die Start- und Stoppzeit ein.

## 4.9.5 Anwenderfunktionen

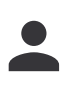

Stellen Sie die Zuluft- und Abluftventilatorstufen, die Standarddauer und den Temperatur-Offset (falls verfügbar) für jeden Betriebsrmodus ein.

## 4.9.6 Kommunikation

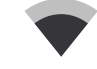

Konfigurieren Sie die Modbus- und Funkeinstellungen.

#### MODbus

- Stellen Sie die Modbus-Adresse ein. Die Standardeinstellung lautet 1.
- Stellen Sie die Baudrate ein. Die Standardeinstellung lautet 115200.
- Stellen Sie die Parität ein. Die Standardeinstellung lautet Kein. Bereich: Kein/Gerade/Ungerade.
- Stellen Sie Stoppbits ein, Festwert: 1.
- · Zeigt den Status von Smartly-Gateway an.

#### **HMI Adresse**

 Stellen Sie eine eindeutige Adressnummer für das Bedienfeld ein.

Jedes Bedienfeld muss eine andere Adressnummer aufweisen, wenn mehr als ein Bedienfeld verwendet wird.

In diesem Menü wird die Adressnummer des aktuellen Bedienfelds angezeigt.

#### WLAN Einstellungen

Beim Internetzugangsmodul handelt es sich um ein Gerät, mit dem Sie das Produkt fernsteuern können.

 Konfigurieren Sie die WLAN-Einstellungen, um das Produkt mit dem Internet über das SAVE CONNECT-Modul zu verbinden.

## 4.9.7 Protokoll

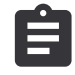

#### Siehe Informationen über Alarme, Ventilatoren und Parameter.

Ventilatoren

 Siehe Betriebszeit jedes Lüfters in jeder Stufe. Es wird die gezählte und die Gesamtzeit angezeigt. Setzen Sie die gezählte Zeit zurück.

Stufe 1: 0-20 %

Stufe 2: 21-40 %

Stufe 3: 41-60 %

Stufe 4: 61-80 %

Stufe 5: 81-100 %

#### Parameter

- Berühren Sie das Symbol oben rechts, wun den Parametertyp, die Position auf der Y-Achse und den Zeitraum von 60 Minuten bis 2 Wochen festzulegen, und erstellen Sie dann auf der Grundlage der gespeicherten Daten einen Grafen.
- Tippen Sie auf die Pfeilschaltfläche (nur bei mobiler Anwendung verfügbar), um die Parameterdaten zu exportieren.

## Softwaresicherung

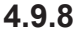

Stellen Sie die Werkseinstellungen wieder her oder importieren und exportieren Sie die Konfigurationsdatei.

 Wechseln Sie zum Menü Werksteinstellungen, um die Werkskonfiguration und -parameter wiederherzustellen.
 Dadurch werden auch alle geänderten Passwörter überschrieben.

## Hinweis!

Das Produkt wird neu gestartet. Der Startassistent muss nach dem Neustart erneut ausgeführt werden.

- Tippen Sie auf die Taste Speichere aktuelle Einstellungen auf IAM-Option, um die Datei der aktuellen Systemkonfiguration auf dem angeschlossenen SAVE CONNECT-Modul zu speichern.
- Tippen Sie auf die Taste Download Einstellungen vom IAM-Option, um die Konfigurationsdatei vom angeschlossenen SAVE CONNECT-Modul zu speichern.
- Tippen Sie auf die Speichern der Benutzerkonfiguration-Option, um die aktuellen Einstellungen im Speicher des Produkts als Datensicherung zu speichern. Später kann diese neben den Werkseinstellungen als Kopie der Failsafe-Konfiguration genutzt werden.
- Tippen Sie auf die Taste Aktiviert Benutzerkonfiguration-Option, um die Datensicherungskopie der Systemeinstellungen aus dem Produktspeicher wiederherzustellen.

## 4.9.9 Passworteinstellungen

Wählen Sie aus, welche Menüs gesperrt werden sollen oder nicht.

Das**Service / Konfiguration**-Menü wird immer mit einem Passwort gesperrt. Andere Menüebenen können einzeln gesperrt werden.

Verwenden Sie das Administratorpasswort, um die anderen Menüebenen zu entsperren.

## 4.10 Übersicht über das Hilfe Menü.

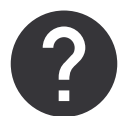

Siehe FAQ (häufig gestellte Fragen), Fehlersuche von Alarmen und Kontaktinformationen zur Unterstützung.

- Service Partner Information Informationen über Servicepartner.
  - Firma
  - Telefon
  - Homepage
  - E-Mail
- Betriebsmodi detaillierte Beschreibung aller Betriebsmodi
- **Funktionen** detaillierte Beschreibung der verschiedenen Anwenderfunktionen.
- Alarme detaillierte Beschreibung aller Alarme.
- Fehlerbehebung Informationen über alle möglichen Ursachen der Störungen.

## 5 Übersicht über das Zubehör

## 5.1 Schematische Darstellung des verfügbaren Zubehörs

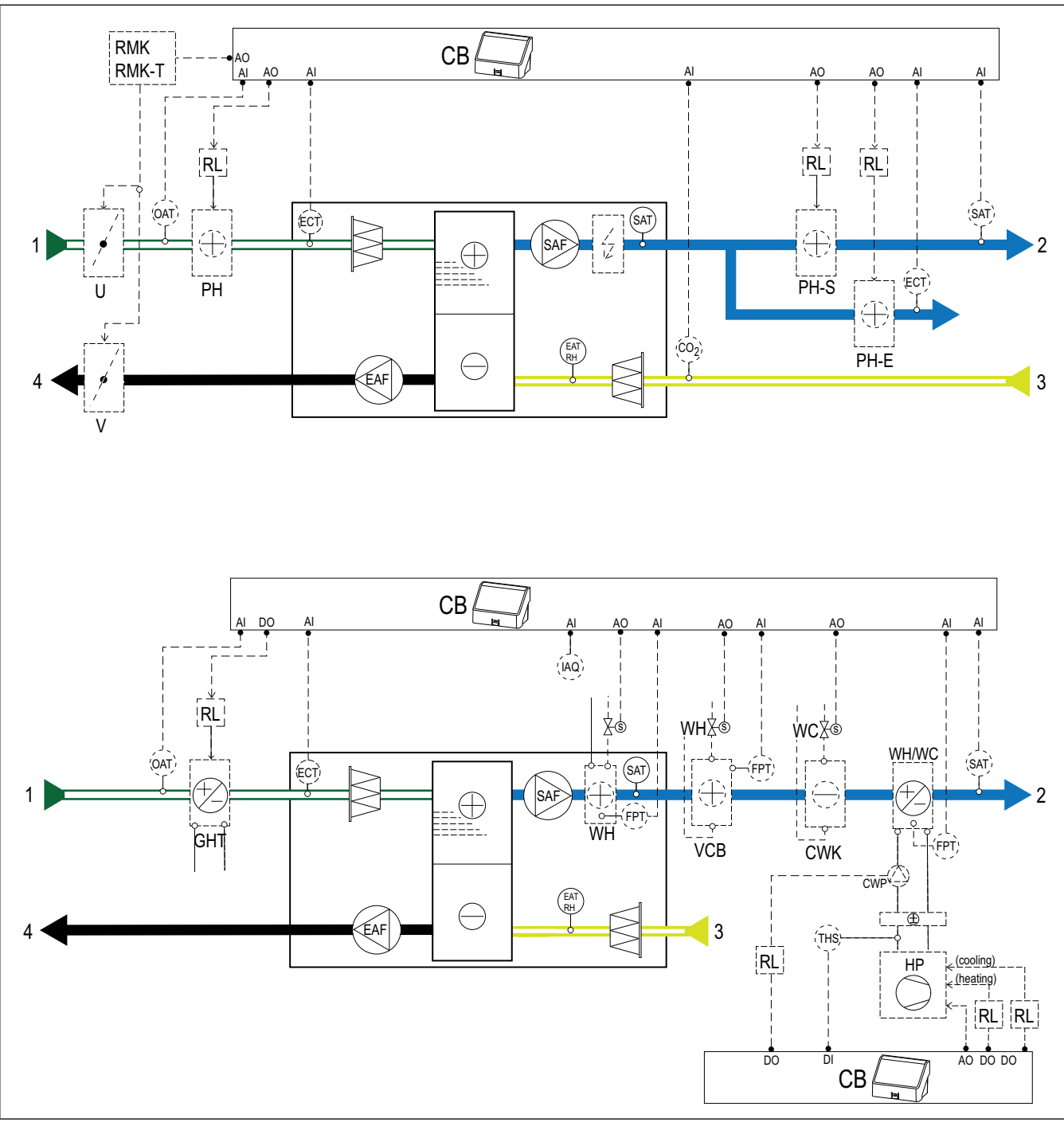

- 1 Außenluft
- 2 Zuluft
- 3 Abluft
- 4 Fortluft
- ZV = Zuluftventilator
- EAF = Abluftventilator
- CB = Anschlussbox für Zubehör
- CO2 CO2-Kanalsensor
- IAQ Innenraumluftsensor (CO<sub>2</sub>, RH und Temperatur)
- ELH = elektrisches Nachheizregister
- PH = Nachheizregister im Außenluftkanal

- PH-S = Nachheizregister im Zuluftkanal
- PH-E = Nachheizregister im Zuluftkanal für zusätzlichen Bereich
- PTC = PTC-Nachheizregister im Außenluftkanal
- PTC-S PTC = PTC-Nachheizregister im Zuluftkanal
- · ECT zusätzlicher Temperatursensor des Reglers
- OAT = Temperatursensor des Außenluftkanals
- SAT = Zulufttemperatursensor
- WH = internes Wasserheizregister
- VCB = Wasserheizregister
- CWK = Wasserkühlregister
- S = Stellantrieb für Ventil

- FPT = Frostschutzsensor
- RL = Relais
- RMK = Relaissatz
- RMK-T = Relaissatz mit Transformator
- U = Außenluftklappe
- V = Fortluftklappe
- GHT = Erdwärmetauscher
- WH/WC = Umschaltregister (Heiz/Kühlregister)
- THS = Thermostat f
  ür die Erkennung, ob die Temperatur der Heiz-/K
  ühlfl
  üssigkeit in der Anlage korrekt ist (optional)
- HP = Wärmepumpe (oder andere Geräte zum Heizen und Kühlen)
- CWP = Umwälzpumpe

## 5.2 So installieren Sie die Sensoren für die Raumluftqualität

Sensoren für die Raumluftqualität (IAQ) – CO<sub>2</sub>, relative Luftfeuchtigkeit und Temperaturgeber, die je nach Art des Gebers entweder im Abluftkanal oder im Raum installiert werden müssen.

## Zubehörliste:

- Systemair-1 CO2 duct sensor 14906
- Systemair-E CO2 sensor 14904
- Room sensor 0-50C (temperature) 211525
- Systemair-E CO2 RH Temperature 211522

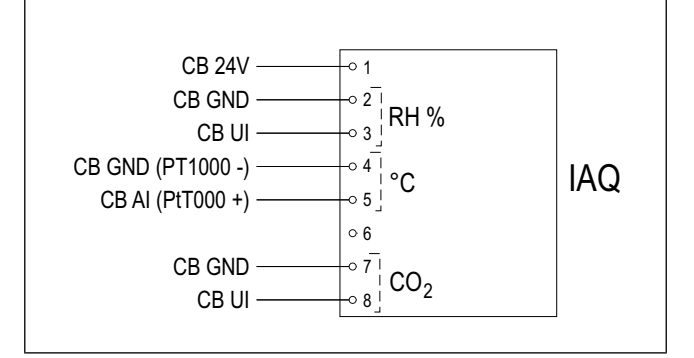

#### Montage:

- 1. Installieren Sie den Sensor je nach dessen Art in einem Luftkanal oder Raum. Informationen finden Sie in der mit dem Sensor gelieferten Anleitung.
- Schließen Sie den CO<sub>2</sub>Sensor und den Sensor f
  ür relative Luftfeuchtigkeit an einen freien universellen Analogeingang (UI) auf der Anschlussbox an.
- 3. Schließen Sie den Temperatursensor an einen freien Analogeingang (AI) auf der Anschlussbox (nur Al6 und Al7 sind auf der Anschlussbox verfügbar) an.

#### Konfigurieren:

- 1. Wechseln Sie zum Menü Service / Konfiguration Menü.
- 2. Geben Sie das Passwort ein (Standard 1111).
- Konfigurieren Sie den CO₂ -Sensor sowie den Sensor für relative Luftfeuchtigkeit (RH). Wechseln Sie zu Eingänge ➤ UNIVERSAL.
  - Wählen Sie den Universaleingang aus, an den der CO₂-Sensor angeschlossen ist. Stellen Sie den Wert auf Analoger Eingang > RH-Sensor (RH).
- Konfigurieren Sie den Raumtemperatursensor. Wechseln Sie zu Eingänge ➤ ANALOG. Wählen Sie den Analogeingang aus, an den der Sensor angeschlossen ist. Stellen Sie den Wert auf Raumlufttemperatursensor (RAT).

## 5.3 So installieren Sie das elektrische Nachheizregister im Außenluftkanal

## Zubehörliste:

- CB 250-6,0 400V/2 Duct heater 5372CB 250-9,0 400V/ 3 Duct heater — 5373
- CB Preheater Connection Kit 142852

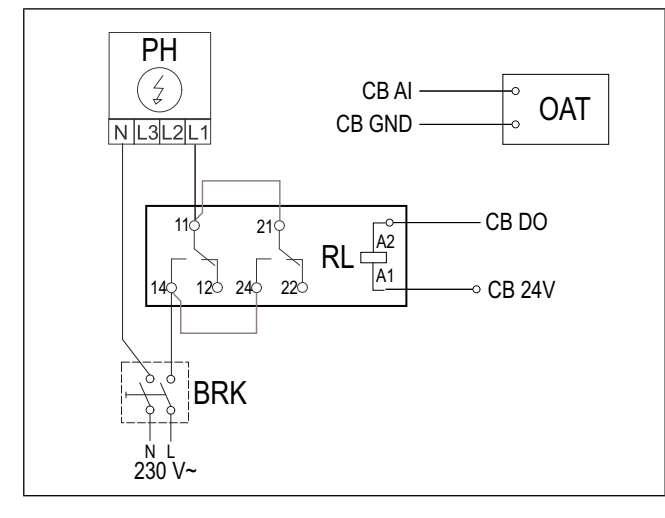

## Montage:

- Installieren Sie das elektrische Nachheizregister (ELH) mit mindestens 100 mm Abstand vom Gerät im Außenluftkanal.
- 2. Schließen Sie das elektrische Nachheizregister am Steuerrelais an.
- 3. Schließen Sie das Steuerrelais an einen freien Digitalausgang auf der Anschlussbox (CB) an.
- 4. Installieren Sie den Kanaltemperatursensor (KTS) vor dem elektrischen Nachheizregister.
- 5. Schließen Sie den Kanaltemperatursensor an einen freien Analogeingang auf der Anschlussbox (CB) an.
- Schließen Sie die Stromversorgung an das Steuerrelais an. Im Lieferumfang ist kein Leistungsschalter (BRK) enthalten. Dieser muss separat bestellt werden. Der Leistungsschalter muss im Stromkreis installiert werden.

## Konfigurieren:

- 1. Wechseln Sie zum Menü Service / Konfiguration Menü.
- 2. Geben Sie das Passwort ein (Standard 1111).
- Legen Sie den Nachheizregistertyp fest: Komponenten > Zusatzregler > Art des Zusatzreglers > Vorheizregister.
- Wechseln Sie zum Menü Service / Konfiguration > Ausgänge > DIGITAL. Wählen Sie den digitalen Ausgang aus, an den das Steuerrelais angeschlossen ist. Stellen Sie den Wert auf Stufenregler Zusatzregler (Y4).
- Ändern Sie die Konfiguration des internen Sensors für Außenlufttemperatur. Wechseln Sie zu Service / Konfiguration > Eingänge > ANALOG > ANALOG EIN-GANG 1. Ändern Sie den Wert auf Zusatzreglertemperatur (ECT).
- Konfigurieren Sie den Kanaltemperatursensor (OAT). Wählen Sie den Analogeingang aus, an den der Sensor angeschlossen ist. Stellen Sie den Wert auf Außentemperatursensor (OAT).

## 5.4 So installieren Sie das elektrische Nachheizregister im Zuluftkanal

## Zubehörliste:

- CB 250-6,0 400V/2 Duct heater 5372CB 250-9,0 400V/ 3 Duct heater — 5373
- CB Preheater Connection Kit 142852

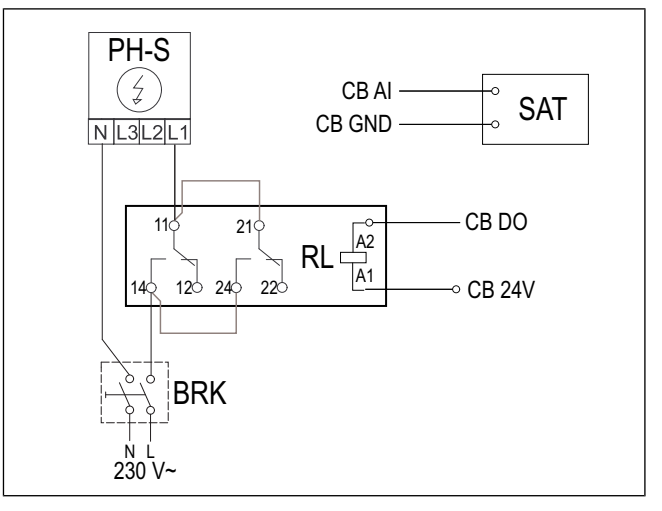

## Montage:

- Installieren Sie das elektrische Nachheizregister (PH-O) mit mindestens 100 mm Abstand vom Gerät im Zuluftkanal.
- 2. Schließen Sie das elektrische Nachheizregister am Steuerrelais (RL) an.
- 3. Schließen Sie das Steuerrelais an einen freien Digitalausgang auf der Anschlussbox (CB) an.
- 4. Installieren Sie den Kanaltemperatursensor (SAT) nach dem Nachheizregister.
- 5. Schließen Sie den Kanaltemperatursensor an einen freien Analogeingang auf der Anschlussbox (CB) an.
- Schließen Sie die Stromversorgung an das Steuerrelais an. Im Lieferumfang ist kein Leistungsschalter (BRK) enthalten. Dieser muss separat bestellt werden. Der Leistungsschalter muss im Stromkreis installiert werden.

## Konfigurieren:

- 1. Wechseln Sie zum Menü Service / Konfiguration Menü.
- 2. Geben Sie das Passwort ein (Standard 1111).
- Wechseln Sie zum Menü Service / Konfiguration ≻ Ausgänge ≻ DIGITAL. Wählen Sie den digitalen Ausgang aus, an den das Steuerrelais angeschlossen ist. Stellen Sie den Wert auf Stufenregler Y1 Erhitzer.
- Deaktivieren Sie den internen Sensor für Zulufttemperatur. Wechseln Sie zu Service / Konfiguration
   > Eingänge > ANALOG > ANALOG EINGANG 2 > Inaktiver Eingang.
- Konfigurieren Sie den Kanaltemperatursensor (SAT). Wählen Sie den Analogeingang aus, an den der Sensor angeschlossen ist. Stellen Sie den Wert auf Zulufttemperatursensor (SAT).

## 5.5 So installieren Sie das elektrische Nachheizregister im Zuluftkanal (zusätzlicher Bereich)

## Zubehörliste:

- CB 250-6,0 400V/2 Duct heater 5372CB 250-9,0 400V/ 3 Duct heater — 5373
- CB Preheater Connection Kit 142852

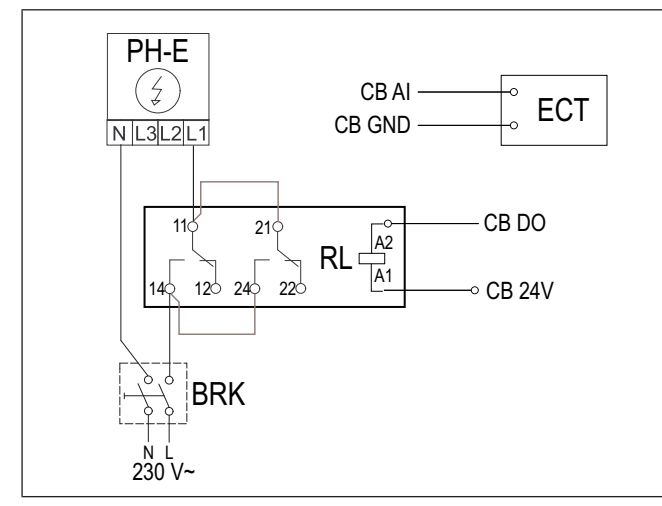

## Montage:

- Installieren Sie das elektrische Nachheizregister (PH-E) mit mindestens 100 mm Abstand vom Gerät im Zuluftkanal.
- 2. Schließen Sie das elektrische Nachheizregister am Steuerrelais (RL) an.
- 3. Schließen Sie das Steuerrelais an einen freien Digitalausgang auf der Anschlussbox (CB) an.
- 4. Installieren Sie den Kanaltemperatursensor (ECT) vor dem elektrischen Nachheizregister.
- 5. Schließen Sie den Kanaltemperatursensor an einen freien Analogeingang auf der Anschlussbox (CB) an.
- Schließen Sie die Stromversorgung an das Steuerrelais an. Im Lieferumfang ist kein Leistungsschalter (BRK) enthalten. Dieser muss separat bestellt werden. Der Leistungsschalter muss im Stromkreis installiert werden.

## Konfigurieren:

- 1. Wechseln Sie zum Menü Service / Konfiguration Menü.
- 2. Geben Sie das Passwort ein (Standard 1111).
- Wechseln Sie zum Menü Service / Konfiguration > Ausgänge > DIGITAL. Wählen Sie den digitalen Ausgang aus, an den das Steuerrelais angeschlossen ist. Stellen Sie den Wert auf Stufenregler Zusatzregler (Y4).
- Konfigurieren Sie den Kanaltemperatursensor (ETC). Wechseln Sie zu Komponenten ➤ Eingänge ➤ ANA-LOG. Wählen Sie den Analogeingang aus, an den der Sensor angeschlossen ist. Stellen Sie den Wert auf Zusatzreglertemperatur (ECT).

## 5.6 So installieren Sie das interne Wasserheizregister

## Zubehörliste:

- Water coil VSR 700 462101
- VAZ4 24A Actuator 0-10V 9862
- ZTV 15-1,6 valve 2-way 9824ZTV 15-1,6 valve 3-way — 9673
- Transformer 24V 202692

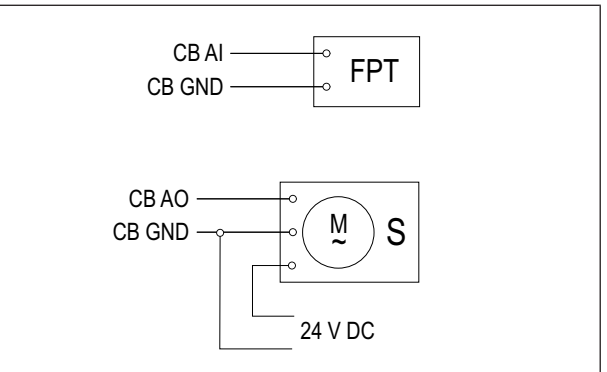

## Montage:

- 1. Entfernen Sie den Gewindestopfen.
- 2. Setzen Sie den Frostschutzsensor (FPT) ein. Verwenden Sie ein Teflonband, um den Sensor abzudichten.
- 3. Trennen und demontieren Sie das elektrische Nachheizregister (ELH).
- 4. Setzen Sie das Wasserheizregister (WH) in das Produkt ein.
- 5. Schließen Sie die Rohre an das Wasserheizregister an. Installieren Sie das Ventil mit Stellantrieb (S).
- 6. Schließen Sie den Frostschutzsensor (FPT) an einen freien Analogeingang auf der Anschlussbox (CB) an.
- 7. Schließen Sie den Stellantrieb an einen freien Analogausgang auf der Anschlussbox (CB) an.
- 8. Schließen Sie die Stromversorgung an den Stellantrieb an.

Vorsicht

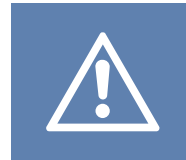

Verwenden Sie nicht den 24-V-DC-Ausgang auf der Anschlussbox, um den Stellantrieb mit Strom zu versorgen.

Weitere Einzelheiten finden Sie in der Anleitung, die mit dem Zubehör geliefert wird.

#### Konfigurieren:

- 1. Wechseln Sie zum Menü Service / Konfiguration Menü.
- 2. Geben Sie das Passwort ein (Standard 1111).
- Legen Sie den Nachheizregistertyp fest: Komponenten
   Erhitzer > Wasser. Stellen Sie den Spannungstyp f
  ür den Stellantrieb ein.
- Wenn das Produkt über ein internes elektrisches Nachheizregister verfügt, deaktivieren Sie die Steuerung des elektrischen Nachheizregisters. Wechseln Sie zu Service / Konfiguration > Ausgänge > ANALOG > TRIAC AUSGANG > Ausgang inaktiv.
- Wechseln Sie zum Menü Service / Konfiguration > Ausgänge > ANALOG. Wählen Sie den Analogausgang aus, an den der Stellantrieb angeschlossen ist. Stellen Sie den Wert auf Y1 Erhitzer.
- Konfigurieren Sie den Frostschutzsensor (FPT). Wechseln Sie dazu auf Service / Konfiguration > Eingänge
   > ANALOG. Wählen Sie den Analogeingang aus, an den der Sensor angeschlossen ist. Stellen Sie den Wert auf Frostschutztemperatursensor (FPT).

## 5.7 So installieren Sie das Wasserheizregister im Zuluftkanal

## Zubehörliste:

- VBC 250-2 Water heating battery 5460
- VBC 250-3 Water heating battery 9843
- VAZ4 24A Actuator 0-10V 9862
- ZTV 15-1,6 valve 2-way 9824ZTV 15-1,6 valve 3-way — 9673
- Surface sensor -30-150C (FPT) 211523
- Transformer 24V 202692

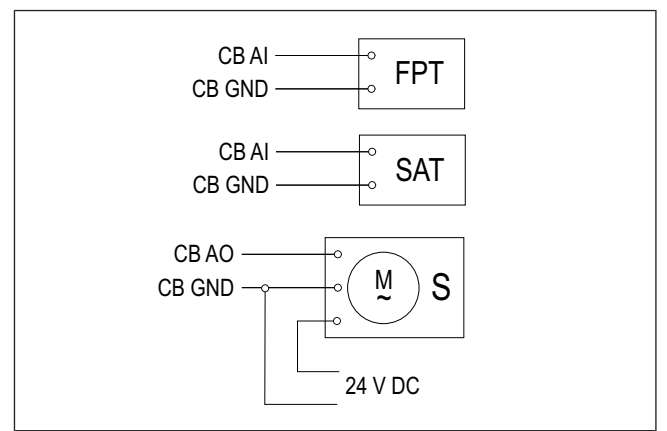

#### Montage:

- 1. Installieren Sie das Wasserheizregister im Zuluftkanal.
- 2. Schließen Sie die Rohre an das Wasserheizregister an. Installieren Sie das Ventil mit Stellantrieb (S).
- 3. Befestigen Sie den Frostschutzsensor (FPT) an der Oberfläche des Rücklaufrohrs.
- 4. Schließen Sie den Frostschutzsensor (FPT) an einen freien Analogeingang auf der Anschlussbox (CB) an.
- 5. Schließen Sie den Stellantrieb an einen freien Analogausgang auf der Anschlussbox (CB) an.
- 6. Installieren Sie den Kanaltemperatursensor (SAT) nach dem Nachheizregister.
- 7. Schließen Sie den Kanaltemperatursensor an einen freien Analogeingang auf der Anschlussbox (CB) an.
- 8. Schließen Sie die Stromversorgung an den Stellantrieb an.

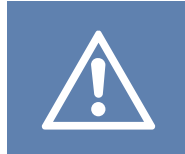

## Vorsicht

Verwenden Sie nicht den 24-V-DC-Ausgang auf der Anschlussbox, um den Stellantrieb mit Strom zu versorgen.

Weitere Einzelheiten finden Sie in der Anleitung, die mit dem Zubehör geliefert wird.

## Konfigurieren:

- 1. Wechseln Sie zum Menü Service / Konfiguration Menü.
- 2. Geben Sie das Passwort ein (Standard 1111).
- Legen Sie den Nachheizregistertyp fest: Komponenten
   Erhitzer > Wasser. Stellen Sie den Spannungstyp f
  ür den Stellantrieb ein.
- Wenn das Produkt über ein internes elektrisches Nachheizregister verfügt, deaktivieren Sie die Steuerung des elektrischen Nachheizregisters. Wechseln Sie zu Service / Konfiguration > Ausgänge > ANALOG > TRIAC AUSGANG > Ausgang inaktiv.
- Wechseln Sie zum Menü Service / Konfiguration > Ausgänge > ANALOG. Wählen Sie den Analogausgang aus, an den der Stellantrieb angeschlossen ist. Stellen Sie den Wert auf Y1 Erhitzer.
- Konfigurieren Sie den Frostschutzsensor (FPT). Wechseln Sie dazu auf Service / Konfiguration ≻ Eingänge > ANALOG. Wählen Sie den Analogeingang aus, an den der Sensor angeschlossen ist. Stellen Sie den Wert auf Frostschutztemperatursensor (FPT).
- Deaktivieren Sie den internen Sensor für Zulufttemperatur. Wechseln Sie zu Service / Konfiguration
   > Eingänge > ANALOG > ANALOG EINGANG 2 > Inaktiver Eingang.
- 8. Konfigurieren Sie den Kanaltemperatursensor (SAT). Wählen Sie den Analogeingang aus, an den der Sensor angeschlossen ist. Stellen Sie den Wert auf **Zulufttem**peratursensor (SAT).

## 5.8 So installieren Sie den Wasserkühler im Zuluftkanal

### Zubehörliste:

- CWK 250-3-2,5 Duct cooler 30024
- VAZ4 24A Actuator 0-10V 9862
- ZTV 15-1,6 valve 2-way 9824ZTV 15-1,6 valve 3-way — 9673
- Duct sensor -30-70C (SAT) 211524
- Transformer 24V 202692

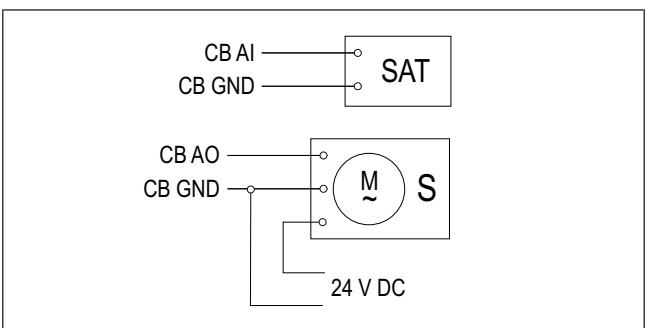

#### Montage:

- 1. Installieren Sie den Wasserkühler im Luftkanal.
- 2. Schließen Sie die Rohre an den Wasserkühler an. Installieren Sie das Ventil mit Stellantrieb (S).
- 3. Schließen Sie den Stellantrieb an einen freien Analogausgang auf der Anschlussbox (CB) an.
- 4. Installieren Sie den Kanaltemperatursensor (SAT) nach dem Kühler.
- 5. Schließen Sie den Kanaltemperatursensor an einen freien Analogeingang auf der Anschlussbox (CB) an.
- 6. Schließen Sie die Stromversorgung an den Stellantrieb an.

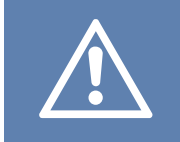

## Vorsicht

Verwenden Sie nicht den 24-V-DC-Ausgang auf der Anschlussbox, um den Stellantrieb mit Strom zu versorgen.

Weitere Einzelheiten finden Sie in der Anleitung, die mit dem Zubehör geliefert wird.

#### Konfigurieren:

- 1. Wechseln Sie zum Menü Service / Konfiguration Menü.
- 2. Geben Sie das Passwort ein (Standard 1111).
- Wechseln Sie zum Menü Service / Konfiguration > Ausgänge > ANALOG. Wählen Sie den Analogausgang aus, an den der Stellantrieb angeschlossen ist. Stellen Sie den Wert auf Y3 Kühler.
- Deaktivieren Sie den internen Sensor für Zulufttemperatur. Wechseln Sie zu Service / Konfiguration >Eingänge > ANALOG > ANALOG EINGANG 2 > Inaktiver Eingang.
- Konfigurieren Sie den Kanaltemperatursensor (SAT). Wählen Sie den Analogeingang aus, an den der Sensor angeschlossen ist. Stellen Sie den Wert auf Zulufttemperatursensor (SAT).

## 5.9 So installieren Sie den Erdwärmetauscher

Der Erdwärmetauscher kann an einen Außenluftkanal angeschlossen werden, um die Lufttemperatur zu erhöhen und die Bildung von Eis auf dem Wärmetauscher zu vermeiden. Außerdem kann der Erdwärmetauscher dazu verwendet werden, die Temperatur im Sommer zu senken.

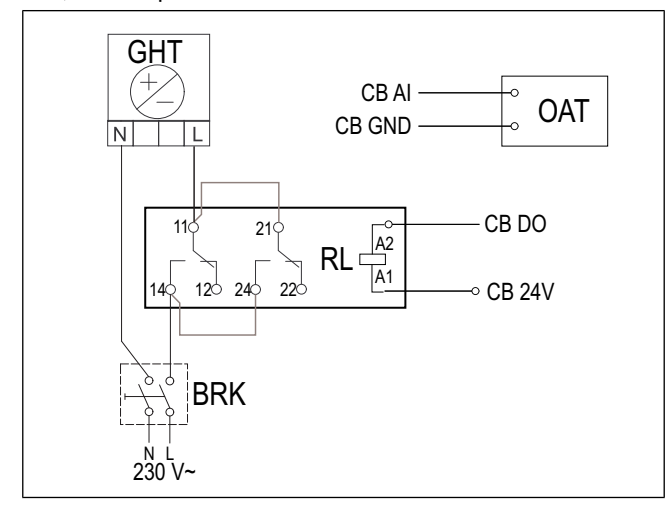

#### Montage:

- Installieren Sie den Erdwärmetauscher (GHT) mit einem Abstand von mindestens 100 mm vom Gerät im Außenluftkanal.
- 2. Schließen Sie den Erdwärmetauscher am Steuerrelais an.
- 3. Schließen Sie das Steuerrelais an einen freien Digitalausgang auf der Anschlussbox (CB) an.
- 4. Installieren Sie den Kanaltemperatursensor (OAT) vor dem Erdwärmetauscher.
- 5. Schließen Sie den Kanaltemperatursensor an einen freien Analogeingang auf der Anschlussbox (CB) an.
- Schließen Sie die Stromversorgung an das Steuerrelais an. Im Lieferumfang ist kein Leistungsschalter (BRK) enthalten. Dieser muss separat bestellt werden. Der Leistungsschalter muss im Stromkreis installiert werden.

#### Konfigurieren:

- 1. Wechseln Sie zum Menü Service / Konfiguration Menü.
- 2. Geben Sie das Passwort ein (Standard 1111).
- Legen Sie den Nachheizregistertyp fest: Komponenten > Zusatzregler > Art des Zusatzreglers > Geo-Erdwärmetauscher.

Nehmen Sie bei Bedarf weitere Konfigurationen in den Menüs **Einstellungen Vorheizen** und **Einstellungen Vorkühler**.

- Wechseln Sie zum Menü Service / Konfiguration > Ausgänge > DIGITAL. Wählen Sie den digitalen Ausgang aus, an den das Steuerrelais angeschlossen ist. Stellen Sie den Wert auf Start/Stopp Pumpe Zusatzregler (Y4).
- Ändern Sie die Konfiguration des internen Sensors für Außenlufttemperatur. Wechseln Sie zu Service / Konfiguration > Eingänge > ANALOG > ANALOG EIN-GANG 1. Ändern Sie den Wert auf Zusatzreglertemperatur (ECT).
- Konfigurieren Sie den Kanaltemperatursensor (OAT). Wählen Sie den Analogeingang aus, an den der Sensor angeschlossen ist. Stellen Sie den Wert auf Außentemperatursensor (OAT).

## 5.10 So installieren Sie die Wärmepumpe mit Umschaltventil

## Zubehörliste:

- Relay 24V with socket 159484
- Duct sensor -30-70C (SAT) 211524
- Surface sensor -30-150C (FPT) 211523
- Transformer 24V 202692

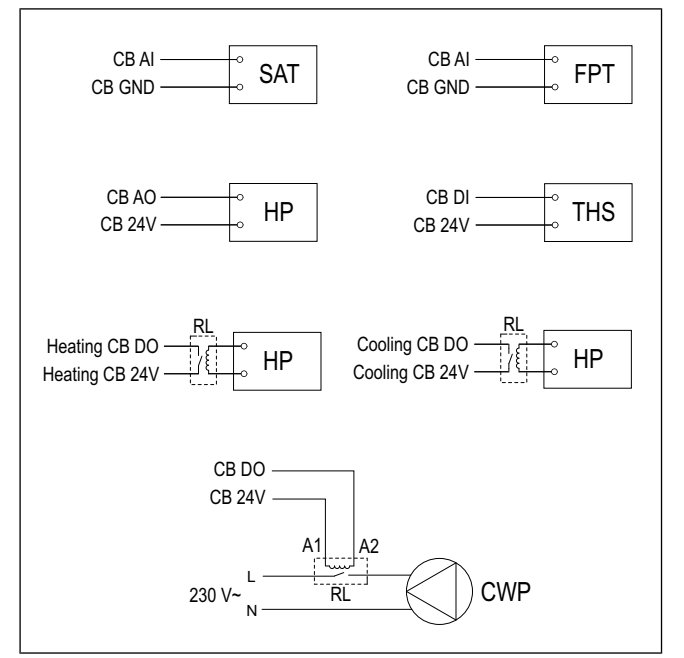

## Montage:

- 1. Installieren Sie die Heiz- und Kühlregister (WH/WC) mit mindestens 100 mm Abstand vom Gerät im Zuluftkanal.
- Installieren Sie bei Bedarf die Umwälzpumpe (CWP). Schließen Sie die Umwälzpumpe an das Steuerrelais an (RL).
- 3. Schließen Sie das Steuerrelais an einen freien Digitalausgang auf der Anschlussbox (CB) an.
- Schließen Sie die Startleitung der Heizpumpe (HP) an einen freien Analogausgang auf der Anschlussbox (CB) an.
- 6. Befestigen Sie den Frostschutzsensor (FPT) an der Oberfläche des Rücklaufrohrs.
- 7. Schließen Sie den Frostschutzsensor (FPT) an einen freien Analogeingang auf der Anschlussbox (CB) an.
- 8. Installieren Sie den Kanaltemperatursensor (SAT) nach dem Heiz- und Kühlregister.
- 9. Schließen Sie den Kanaltemperatursensor an einen freien Analogeingang auf der Anschlussbox (CB) an.
- Installieren Sie ein Thermostat (THS), um die Temperatur der Flüssigkeit in einem Rohr zu messen, falls die Wärmepumpe diese Funktion nicht aufweist.
- 11. Schließen Sie das Thermostat (THS) an einen freien Digitaleingang auf der Anschlussbox (CB) an.
- Schließen Sie die Stromversorgung an alle Steuerrelais (RL) an. Im Lieferumfang ist kein Leistungsschalter (BRK) enthalten. Dieser muss separat bestellt werden. Der Leistungsschalter muss im Stromkreis installiert werden.

### Konfigurieren:

- 1. Wechseln Sie zum Menü Service / Konfiguration Menü.
- 2. Geben Sie das Passwort ein (Standard 1111).

Stellen Sie den Kühlertyp ein.Komponenten ≻ Erhitzer > Change-over.

- Wenn das Produkt über ein internes elektrisches Nachheizregister verfügt, deaktivieren Sie die Steuerung des elektrischen Nachheizregisters. Wechseln Sie zu Service / Konfiguration > Ausgänge > ANALOG > TRIAC AUSGANG > Ausgang inaktiv.
- Wechseln Sie zum Menü Service / Konfiguration > Ausgänge > ANALOG. Wählen Sie den Analogausgang aus, an den das Startkabel der Wärmepumpe angeschlossen ist. Stellen Sie den Wert auf Y1 / Y3 Change-over.
- Konfigurieren Sie das Heizungsstartsignal. Wechseln Sie zu Ausgänge ➤ DIGITAL. Wählen Sie den digitalen Ausgang aus, an den das Steuerrelais angeschlossen ist. Stellen Sie den Wert auf Stufenregler Y1 Erhitzer.
- Konfigurieren Sie das Kühlungsstartsignal. Wechseln Sie zu Ausgänge ➤ DIGITAL. Wählen Sie den digitalen Ausgang aus, an den das Steuerrelais angeschlossen ist. Stellen Sie den Wert auf Stufenregler Y3 Kühler.
- Konfigurieren Sie den Frostschutzsensor (FPT). Wechseln Sie dazu auf Service / Konfiguration > Eingänge
   > ANALOG. Wählen Sie den Analogeingang aus, an den der Sensor angeschlossen ist. Stellen Sie den Wert auf Frostschutztemperatursensor (FPT).
- Deaktivieren Sie den internen Sensor für Zulufttemperatur. Wechseln Sie zu Service / Konfiguration
   > Eingänge > ANALOG > ANALOG EINGANG 2 > Inaktiver Eingang.
- Konfigurieren Sie den Kanaltemperatursensor (SAT). Wählen Sie den Analogeingang aus, an den der Sensor angeschlossen ist. Stellen Sie den Wert auf Zulufttemperatursensor (SAT).
- Konfigurieren Sie das Thermostat oder das Signal der Temperaturrückmeldung von der Wärmepumpe. Wechseln Sie zu Eingänge ➤ UNIVERSAL. Wählen Sie den Universaleingang aus, an den die Leitung angeschlossen ist. Stellen Sie den Wert auf Digitaler Eingang ➤ Change-over feedback.
- Konfigurieren Sie die Steuerung der Umwälzpumpe. Wechseln Sie zu Ausgänge ➤ DIGITAL. Wählen Sie den Digitalausgang aus, an den die Umwälzpumpe angeschlossen ist. Stellen Sie den Wert auf Start/Stopp Pumpe Change-over Y1/Y3.

## 5.11 So installieren Sie die Luftklappen

Installieren Sie Luftklappen in den Fortluft- und Außenkanälen, um Kaltluftzug und Kondensation zu vermeiden, wenn das Produkt ausgeschaltet ist.

#### Zubehörliste:

- TUNE-R-250-3-M1 311969TUNE-R-250-3-M4 311971
- RMK 153549RMK-T 153548

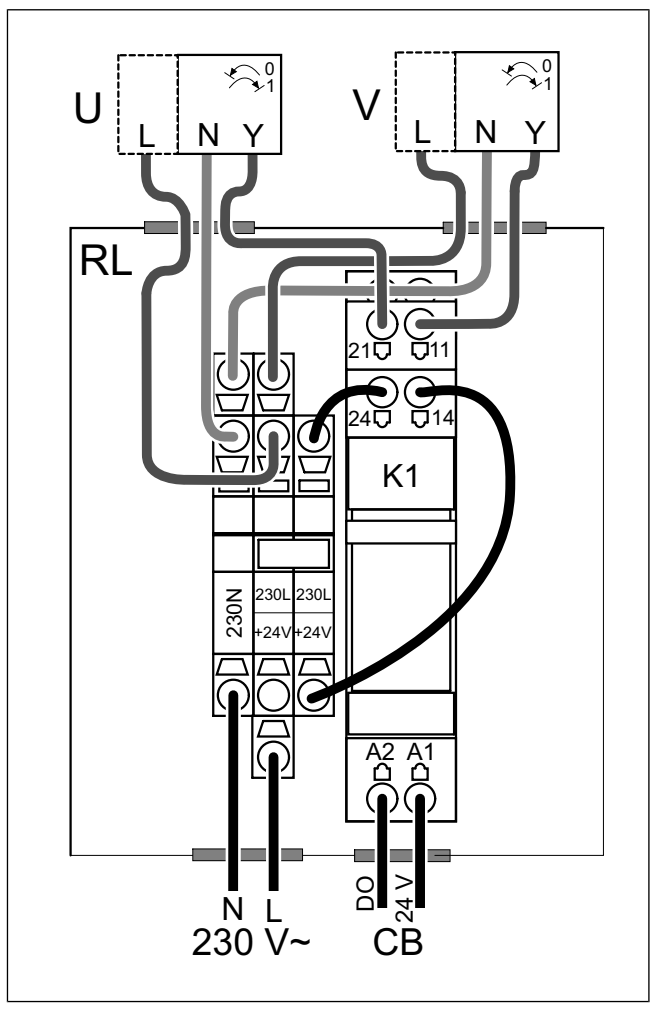

RMK-T wird verwendet, um die 24-VAC-Luftklappen zu steuern.

RMK wird verwendet, um die 230-V-Luftklappen zu steuern.

#### Montage:

- 1. Installieren Sie die Luftklappen in den Außen- und Fortluftkanälen.
- 2. Alle entsprechenden Anschlussmethoden finden Sie im Schaltplan, der im Lieferumfang des Zubehörs enthalten ist.

#### Konfigurieren:

- 1. Wechseln Sie zum Menü Service / Konfiguration Menü.
- 2. Geben Sie das Passwort ein (Standard 1111).
- Wechseln Sie zum Menü Ausgänge ≻ DIGITAL. Wählen Sie den Digitalausgang aus, an den das Steuerrelais angeschlossen ist. Stellen Sie den Wert auf Außen-/ Fortluftklappe.

## 5.12 So installieren Sie den Differenzdruckschalter

Der Differenzdruckschalter sendet ein Signal, wenn der Luftdruck im Luftkanal den Sollwert erreicht.

## Zubehörliste:

• SR 200 - 212987

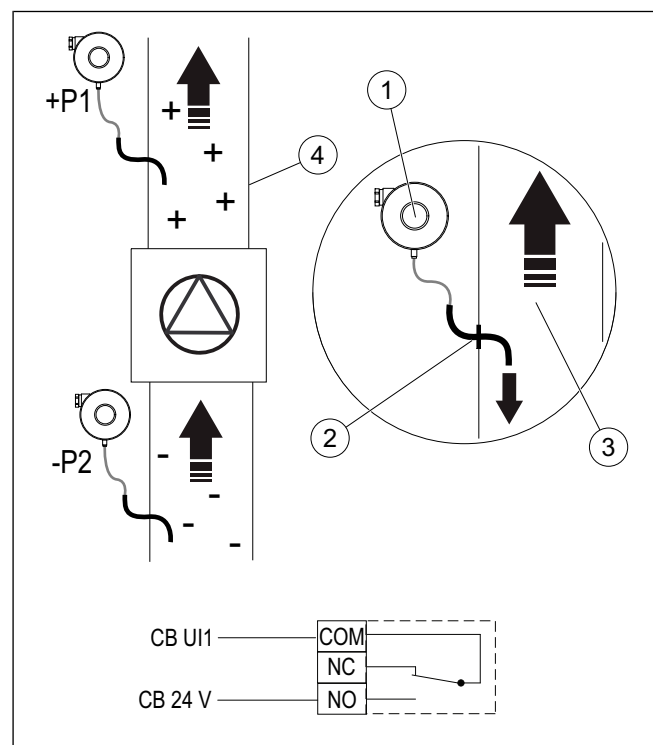

- 1. Differenzdruckschalter
- 2. Metallrohr
- 3. Richtung der Fortluft
- 4. Fortluftkanal

## Montage:

- 1. Installieren Sie im Luftkanal vor oder nach dem Ventilator ein Metallrohr.
  - bei Installation nach dem Ventilator: Schließen auf dem Druckschalter einen Gummischlauch an den P1-Überdruckanschluss an. Lassen Sie den P2-Unterdruckanschluss offen.
  - bei Installation vor dem Ventilator: Schließen auf dem Druckschalter einen Gummischlauch an den P2-Unterdruckanschluss an. Lassen Sie den P1-Überdruckanschluss offen.
- 2. Stellen Sie den Differenzdruckschalter auf einen möglichst niedrigen Druckwert ein, zum Beispiel 20 Pa.
- 3. Führen mindestens zwei Mal einen Test durch, um herauszufinden, auf welchen Wert sich der Druck im Kanal bei Normalbetrieb erhöht. Nehmen Sie eine Kalibrierung vor, wenn der Differenzdruckschalter ein Signal sendet.
- 4. Verwenden Sie Streifen, um den Gummischlauch und das Rohr an der korrekten Position zu befestigen.
- 5. Schließen ein 2-adriges Kabel von den Klemmen des Druckschalters (NO und COM) an die Verbindungsbox an (CB)

### Konfigurieren:

- 1. Wechseln Sie zum Menü Service / Konfiguration Menü.
- 2. Geben Sie das Passwort ein (Standard 1111).
- Wechseln Sie zum Menü Eingänge ➤ UNIVERSAL. Wählen Sie den Universaleingang aus, an den der Differenzdruckschalter angeschlossen ist. Stellen Sie den Wert auf Digitaler Eingang ➤ Druckwächter.

## 5.13 So schließen Sie mehrere Bedienfelder an

An ein Produkt können bis zu 10 Bedienfelder angeschlossen werden.

- Wenn die 24-V-Stromversorgung an der Anschlussbox (CB) für andere Geräte verwendet wird, verringert sich die Gesamtzahl der Bedienfelder, die über das Produkt mit Strom versorgt werden können.
- Ein einzelnes Bedienfeld benötigt 50 mA. Die Anschlussbox für externes Zubehör stellt einen Strom von 250 mA bereit. Wenn die 24-V-Stromversorgung des Produkts nicht für anderes Zubehör verwendet wird, können bis zu 5 Bedienfelder ohne die Notwendigkeit einer externen Stromversorgung angeschlossen werden. Für das Anschließen von mehr als 5 Bedienfeldern ist eine externe Stromversorgung erforderlich.

### Zubehörliste:

- CE/CD-diverting plug 4pin 37367
- CEC Cable w/plug 12m 24782CEC Cable w/plug 6m 24783
- SAVE TOUCH White 138077SAVE TOUCH Black 138078
- SAVE LIGHT White 319118SAVE LIGHT Black 319119

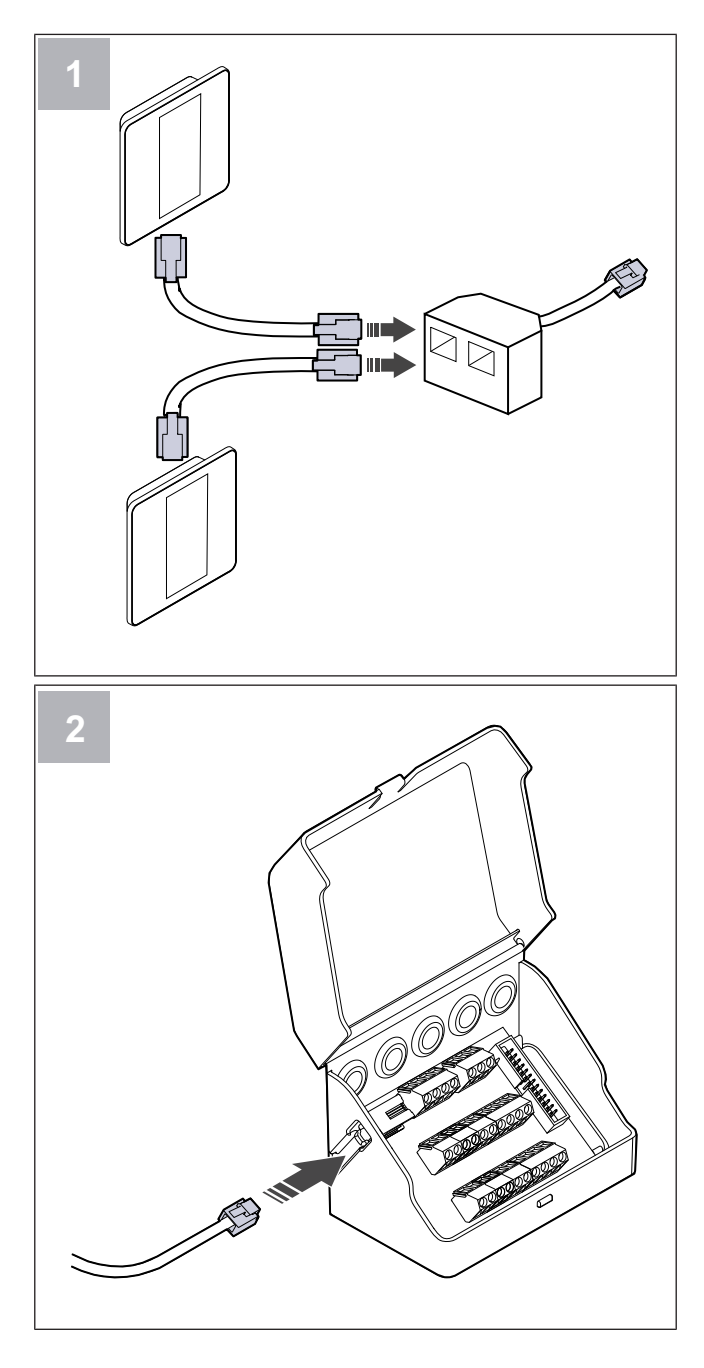

#### Montage:

1. Schließen Sie die Bedienfelder an den Verteilersteckverbinder an.

Die maximale Kabellänge beträgt 50 Meter.

2. Schließen Sie den Verteilersteckverbinder an die Anschlussbox an.

## Konfigurieren:

- 1. Wechseln Sie zum Menü Service / Konfiguration Menü.
- 2. Geben Sie das Passwort ein (Standard 1111).
- Wechseln Sie zum Menü Kommunikation > HMI Adresse.
- 4. Ändern Sie die Adressnummer.

Jedes Bedienfeld muss eine eindeutige Adressnummer aufweisen.

#### So konfigurieren Sie SAVE LIGHT:

- 1. Betätigen Sie 10 Sekunden lang die 🖯 Taste, um den aktuellen Adresswert des Bedienfelds anzuzeigen.
- 2. Drücken Sie auf die Schaltfläche <sup>(+)</sup>, um den Wert zu erhöhen und die Schaltfläche <sup>(-)</sup>, um den Wert zu senken.

Der Adresswert kann von 6 auf 10 verstellt werden. Der Standardwert lautet 10.

| Adresswert | Anzeige                                              |
|------------|------------------------------------------------------|
| 6          | Die LED für niedrigen Volumenstrom leuchtet.         |
| 7          | Die LEDs für normalen Volumenstrom leuchten.         |
| 8          | Die LEDs für hohen Volumenstrom leuchten.            |
| 9          | Die LEDs für den Aktualisierungsmo-<br>dus leuchten. |
| 10         | Alle LEDs leuchten.                                  |

## 5.14 So installieren Sie das VAV/ CAV-Umstellungsset

Das CAV/VAV-Umstellungsset wird verwendet, um den Druck im Luftkanal zu messen und das Produkt zu steuern.

Das Zubehörpaket enthält alle benötigten Komponenten für die VAV-Umstellung. Bei Verwendung mit CAV muss jedoch eine IRIS-Blende oder ein ähnliches Produkt mit einem bekannten K-Faktor erworben werden.

## Zubehörliste:

- VAV/CAV conversion kit 140777
- SPI-250 C Iris damper 6755

#### Montage:

• Befolgen Sie die Anweisungen im Handbuch, das im Lieferumfang des Zubehörs enthalten ist.

## 5.15 So installieren Sie das interne CAV-Kit

Das CAV-Kit sorgt dafür, dass das Produkt konstanten Zuluftund Abluftvolumenstrom beibehält.

## Zubehörliste:

• CAV kit — 161100

## Montage:

- 1. Bringen Sie 4 Abstandshalter an der CAV-Platine an.
- 2. Bringen Sie die CAV-Platine an den Kontaktstiften der Produktsteuerplatine an der entsprechenden Position an.

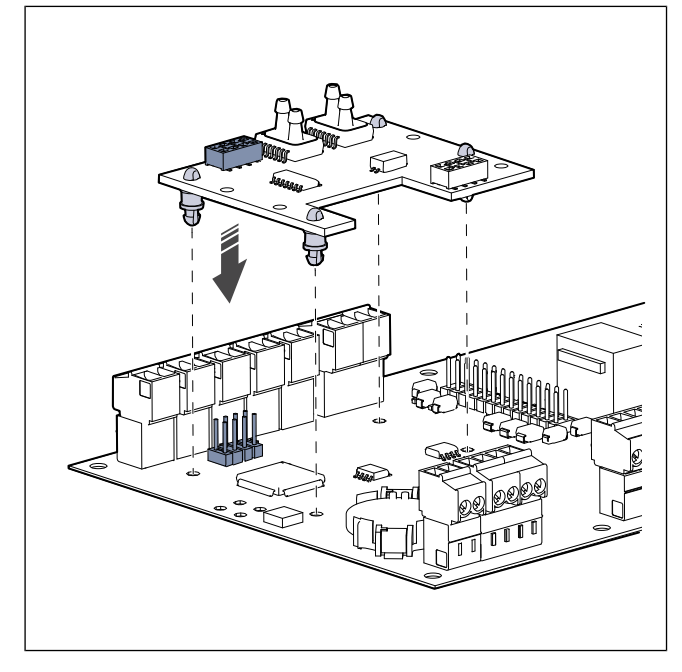

3. Schneiden Sie die Schläuche durch, um sie aufzuteilen.

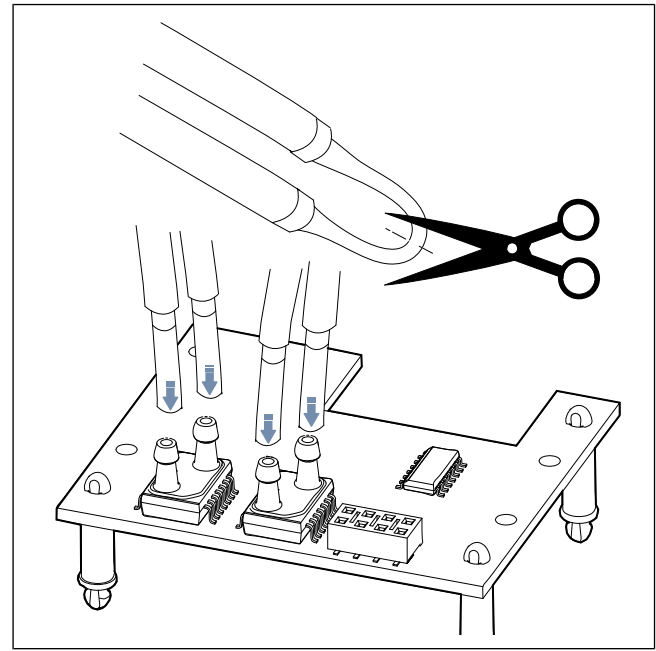

 Schließen Sie den gelben Schlauch an den Stecker A, den roten Schlauch an den Stecker B, den grauen Schlauch an den Stecker C und den blauen Schlauch an Stecker D an.

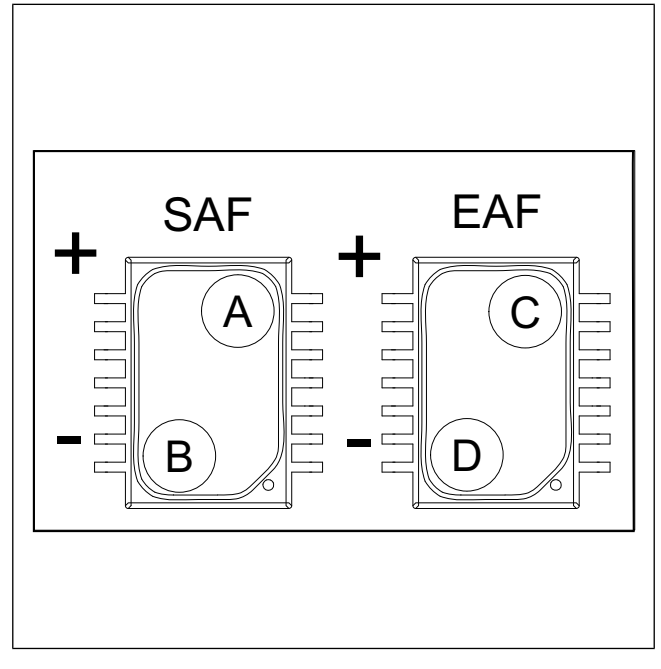

### Konfigurieren:

- 1. Wechseln Sie zum Menü Service / Konfiguration Menü.
- 2. Geben Sie das Passwort ein (Standard 1111).
- 3. Wechseln Sie zum Menü Eingänge ≻ UNIVERSAL ≻ Pressure Card ≻aktiviert.
- Stoppen Sie die Ventilatoren. Wechseln Sie zu Ausgänge > Zuluftventilator > Hand/Auto > Hand > Wert > 0 %. Notieren Sie sich den Originalwert (%), um den Wert später zurückzusetzen.

Wechseln Sie zum Menü Ausgänge ≻ Abluftventilator > Hand/Auto > Hand > Wert > 0 %. Notieren Sie sich den Originalwert (%), um den Wert später zurückzusetzen.

- Kalibrieren Sie das Zubehör. Eingänge > UNIVERSAL
   > Pressure Card. Erhöhen oder senken Sie den Korrekturwert für den Sensor, um Einstellwert Zuluft und Einstellwert Fortluft auf 0 Pa zu setzen.
- Starten Sie die Ventilatoren. Wechseln Sie zu Ausgänge > Zuluftventilator > Hand/Auto > Hand > Wert. Setzen Sie den Wert auf den Originalwert zurück.

Wechseln Sie zum Menü Ausgänge ≻ Abluftventilator ≻ Hand/Auto ≻ Hand ≻ Wert. Setzen Sie den Wert auf den Originalwert zurück.

 Ändern Sie den Volumenstromtyp und stellen Sie die neue Stufe des Volumenstroms ein. Service / Konfiguration > Regelungsfunktionen > Ventilatorsteuerung > Volumenstrom- typ > Volumenkonstant > Luftvolumenstrom.

## 5.16 So schließen Sie den Präsenzmelder an

Jede erforderliche Funktion kann von einem Präsenzmelder gestartet werden, wenn im Raum eine Bewegung erkannt wird.

### Zubehörliste:

Presence detector/IR24 — 6995

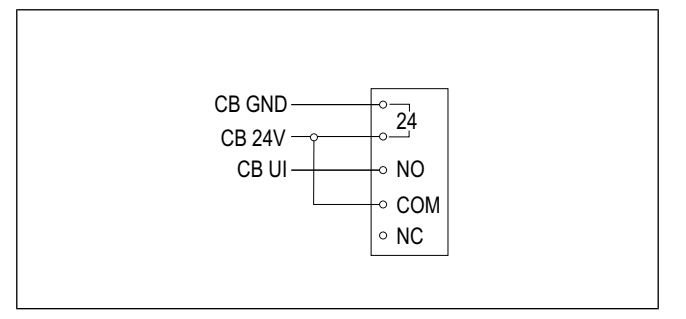

#### Konfigurieren:

- 1. Wechseln Sie zum Menü Service / Konfiguration Menü.
- 2. Geben Sie das Passwort ein (Standard 1111).
- Wechseln Sie zum Menü Eingänge ➤ UNIVERSAL. Wählen Sie den Universaleingang aus, an den der Präsenzmelder angeschlossen ist. Stellen Sie den Wert auf Digitaler Eingang ➤ eine beliebige verfügbare Funktion ein.

## 5.17 So schließen Sie den Taster an

Ein Taster ist ein mechanischer Ein-/Ausschalter, der dazu verwendet werden kann, verschiedene Funktionen zu starten oder zu stoppen.

#### Zubehörliste:

• Push button — 9693

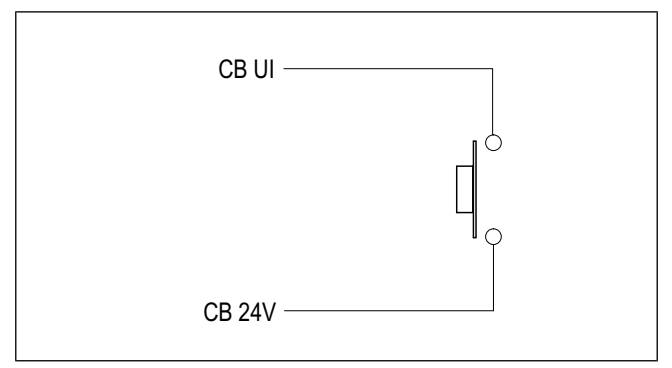

#### Konfigurieren:

- 1. Wechseln Sie zum Menü Service / Konfiguration Menü.
- 2. Geben Sie das Passwort ein (Standard 1111).
- Wechseln Sie zum Menü Eingänge ➤ UNIVERSAL. Wählen Sie den Universaleingang aus, an den der Taster angeschlossen ist. Stellen Sie den Wert auf Digitaler Eingang ➤ eine beliebige verfügbare Funktion ein.

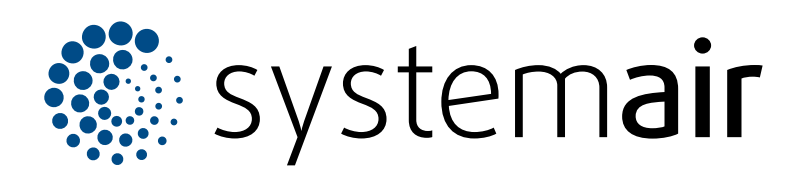

Systemair UAB Linų st. 101 LT–20174 Ukmergė, LITAUEN

Telefon +370 340 60165 Fax +370 340 60166 info@systemair.lt

www.systemair.com

Systemair GmbH Seehöfer Str. 45 97944 Boxberg Deutschland

Tel.: +49 (0)7930/9272-0 Fax: +49 (0)7930/9273-92 info@systemair.de www.systemair.de

© Copyright Systemair AB Alle Recht vorbehalten EOE

Systemair AB behält sich das Recht vor, seine Produkte ohne vorherige Benachrichtigung zu ändern. Dies gilt auch für bereits bestellte Produkte, solange diese Änderung keinen Einfluss auf die zuvor vereinbarten Produktspezifikationen hat.